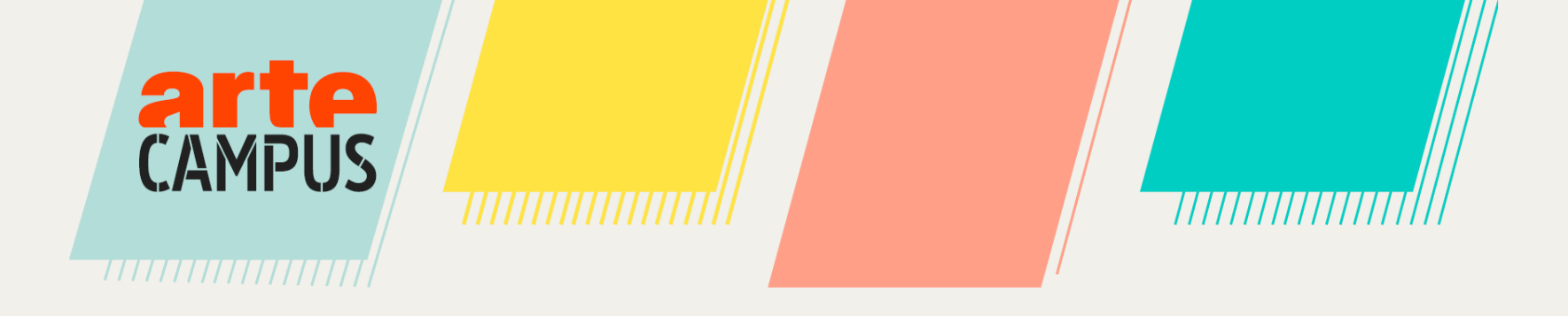

# MODE D'EMPLOI

Adaptation Sciences Po Bordeaux

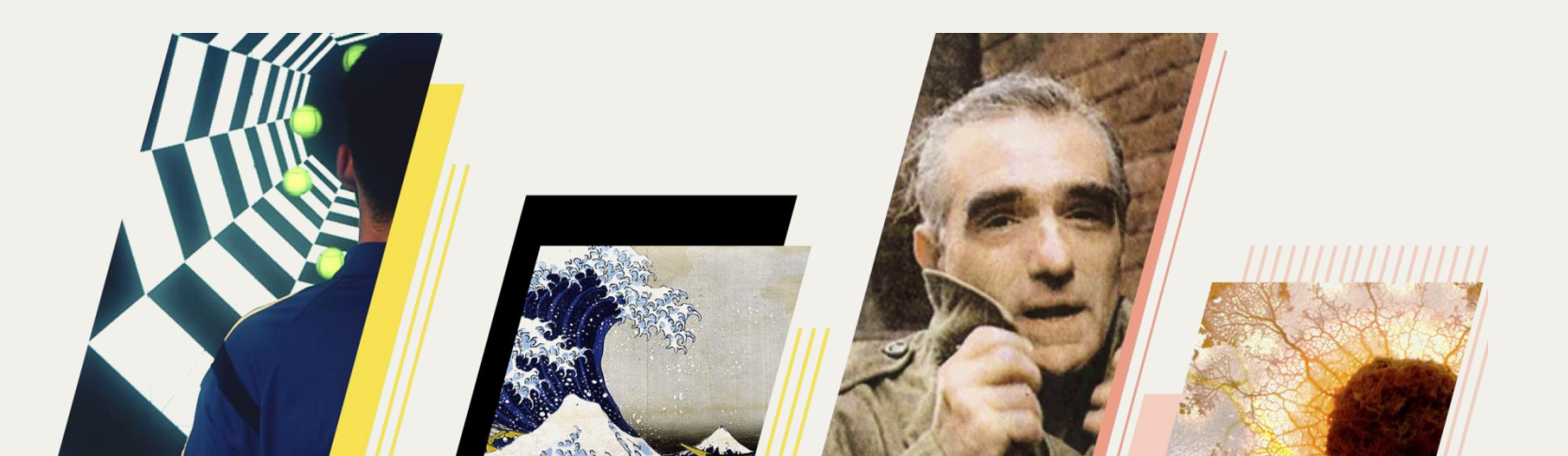

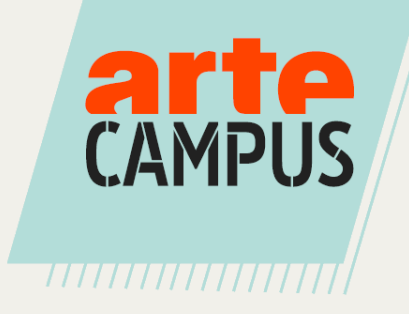

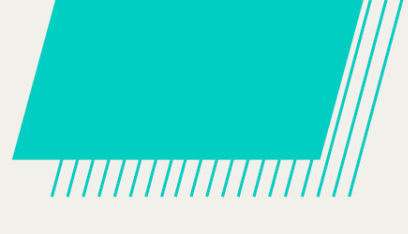

### Table des matières

| <u>Déc</u>  | <u>ouvrir le site</u>                              | р. З  |
|-------------|----------------------------------------------------|-------|
| 1.          | <u>Se connecter</u>                                | p. 4  |
| 2.          | Personnaliser mon profil                           | р. б  |
| 3.          | Naviguer et rechercher des contenus                | p. 11 |
| 4.          | Partager des contenus                              | p. 20 |
| 5.          | <u>Télécharger des vidéos (lecteur hors ligne)</u> | p. 23 |
| <u>Pers</u> | <u>sonnaliser les vidéos et créer des supports</u> | р. 34 |
| 1.          | Transcription interactive                          | p. 35 |
| 2.          | <u>Création d'extrait</u>                          | p. 39 |
| 3.          | Personnalisation des extraits                      | p. 44 |
| 4.          | Création d'une carte mentale                       | p. 57 |

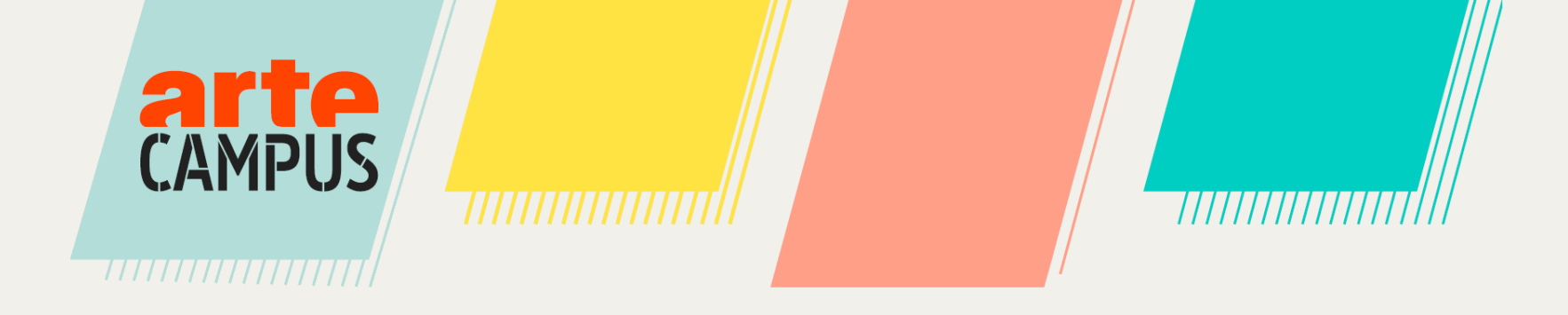

# Découvrir le site

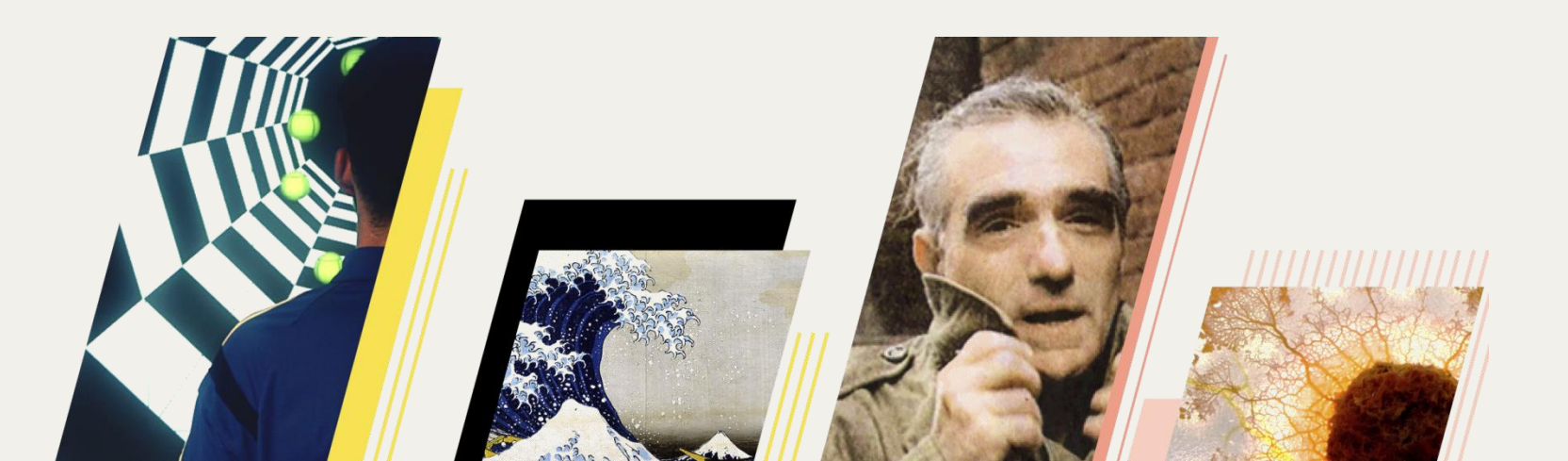

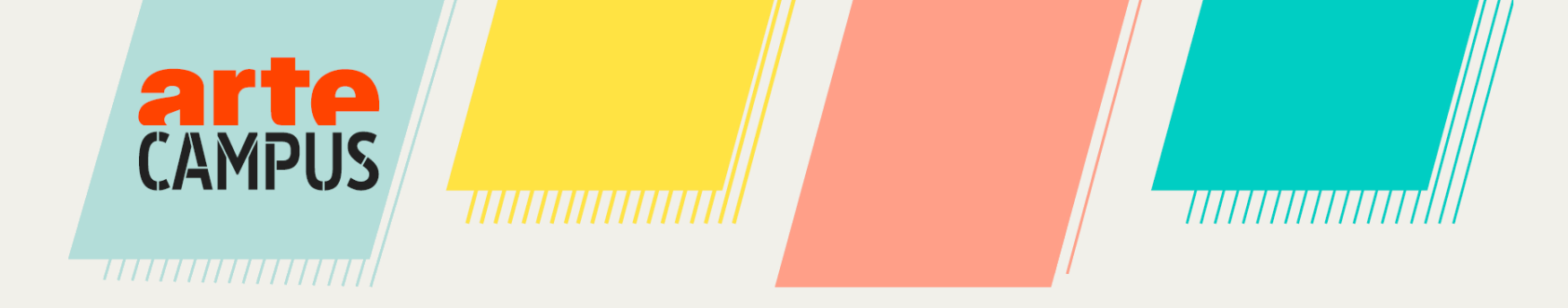

## . Se connecter

#### **1**. Se connecter

Le lien d'ARTE Campus se trouve sur l'ENT (https://ent.sciencespobordeaux.fr) dans la rubrique Documentation sur la page Ressources en ligne.

Il y a deux moyens d'accéder aux vidéos : sans inscription vous pourrez consulter les vidéos, et il vous faut vous créer un compte si vous souhaitez avoir accès aux fonctionnalités spécifiques offertes par ARTE Campus (créer une liste de vidéos, extraire des parties de vidéos, et créer des cartes mentales).

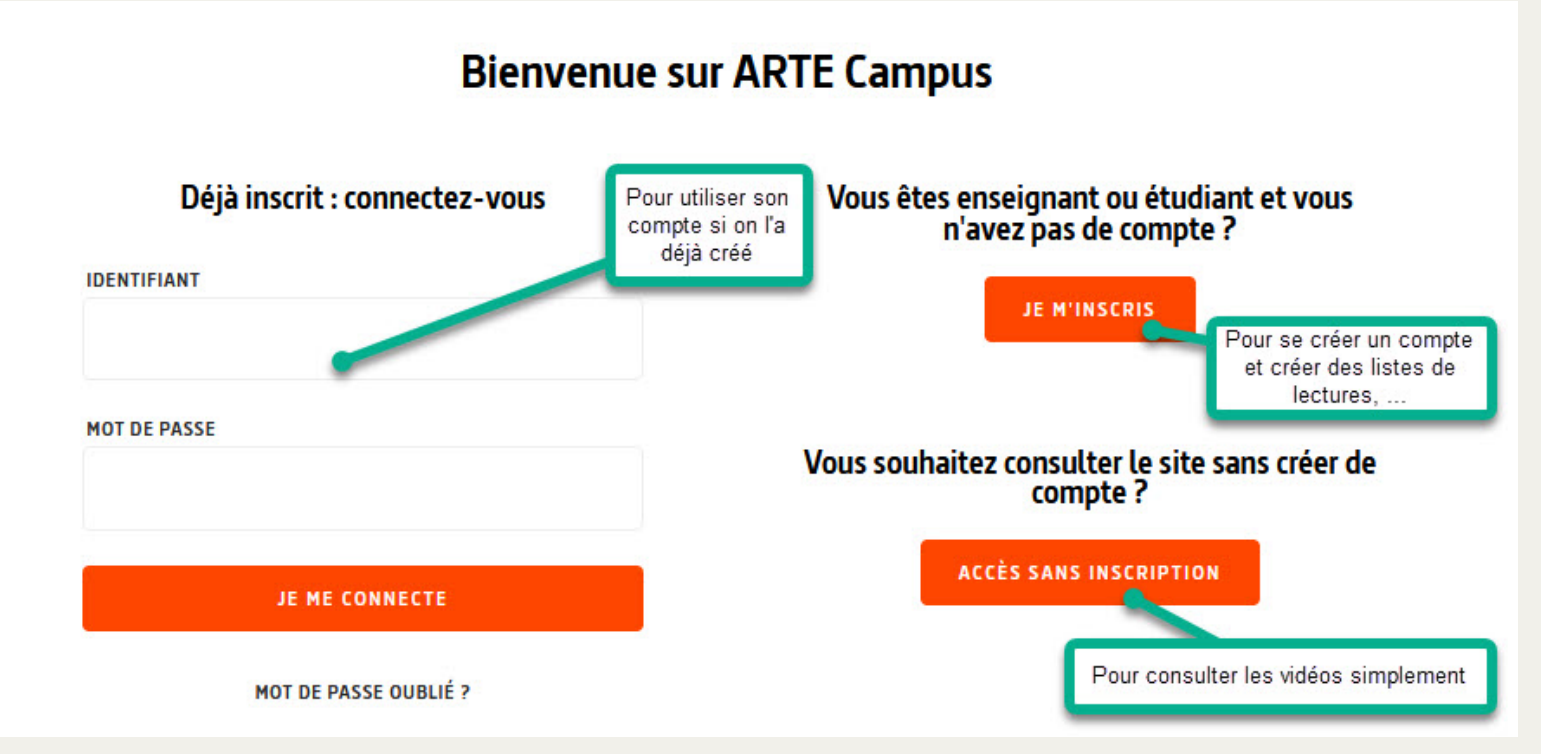

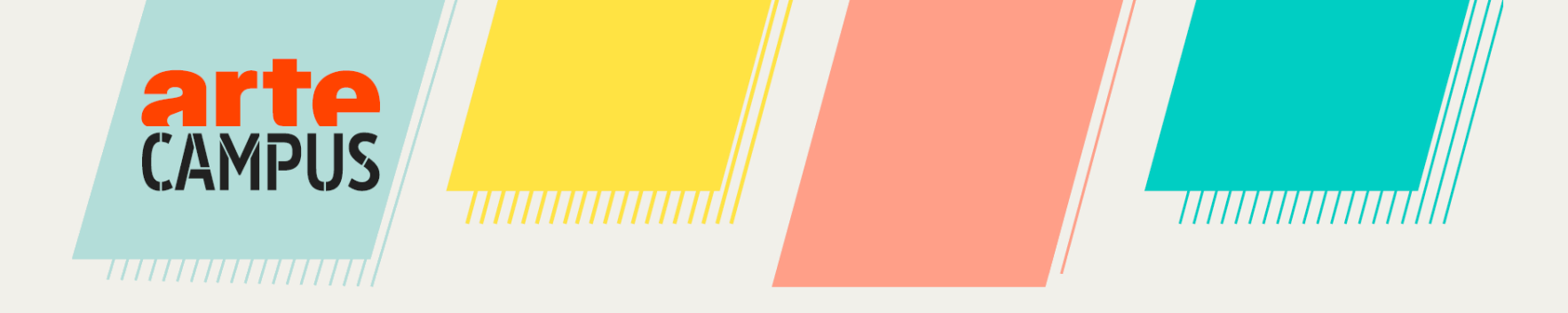

#### S'inscrire à ARTE Campus

ÉTAPE 1

Veuillez renseigner votre profil

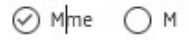

#### NOM

| - 1.4 | l m | ۰. | 100 | 5 | ~ |    |  |
|-------|-----|----|-----|---|---|----|--|
| . V   | U   | u  | C   |   | υ | UU |  |

#### PRÉNOM

Votre prénom

#### PROFIL

| Votre | profil |
|-------|--------|
|       | P      |

#### IDENTIFIANT DE CONNEXION

Choisissez votre identifiant de connexion

#### E-MAIL

Votre email

#### MOT DE PASSE

CONFIRMATION DE MOT DE PASSE

#### J'accepte les conditions générales d'utilisation

J'accepte de recevoir la lettre d'information bi-mensuelle d'ARTE Campus

CONTINUER

## 2. Personnaliser mon profil

Vous devez utiliser votre email institutionnel mais pouvez choisir l'identifiant et le mot de passe de votre choix.

#### Votre mot de passe doit contenir au moins 6 caractères et avoir au moins une lettre majuscule et une lettre minuscule.

Ajoutez les disciplines que vous enseignez / étudiez ainsi que les disciplines qui vous intéressent.

| ÉTAPE 2                                                                                              |                   |
|----------------------------------------------------------------------------------------------------|-------------------|
| QUELLE(S) DISCIPLINE(S) ENSEIGNEZ-VOUS ?                                                             |                   |
| + Ajouter une discipline                                                                             | ~                 |
| AUTRES CENTRES D'INTÉRÊTS<br>+ Ajouter un centre d'intérêt                                           | ~                 |
| lous agrémenterons vos recherches de vidéos sur ce<br>ous permettre de diversifier vos inspirations. | es sujets afin de |
|                                                                                                    |                   |

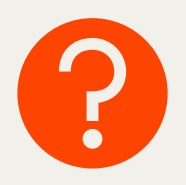

Ces informations nous permettront de vous recommander des vidéos en lien avec vos choix, sur la page d'accueil uniquement. Cela ne limitera pas votre accès au catalogue général.

Pour terminer votre inscription, vous devez configurer la confidentialité de votre compte.

#### Création d'un compte

ÉTAPE 3

Acceptez-vous que votre profil soit public pour les autres utilisateurs de ARTE Campus ?

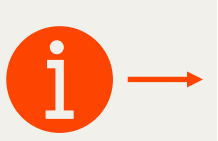

() oui

Si vous créez des contenus en mode public, votre identité sera affichée. Sinon, vos contenus resteront anonymes. Vous aurez la possibilité de modifier après votre inscription.

() non

CRÉER MON COMPTE

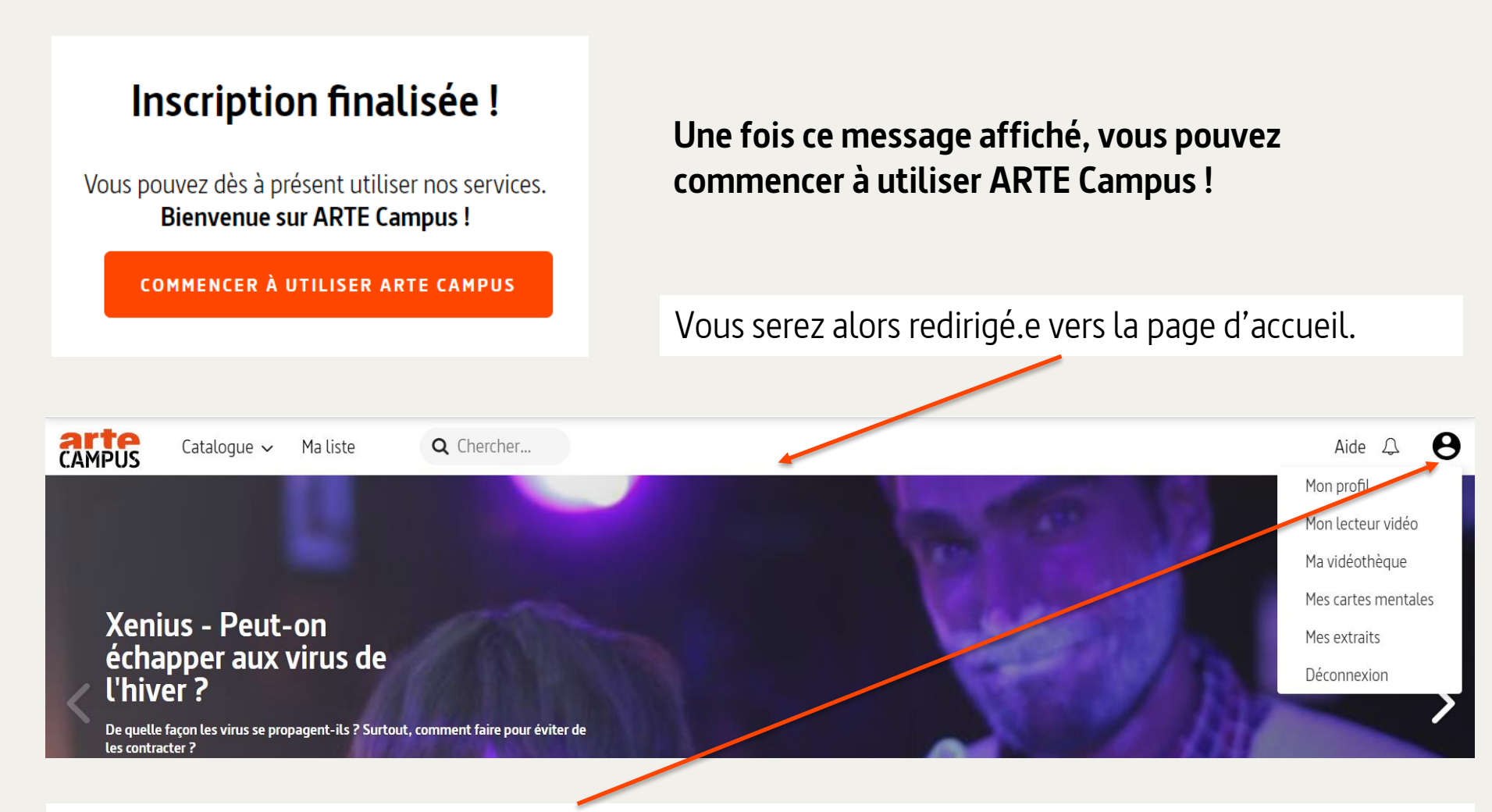

Passez-votre souris sur cette icône pour accéder à votre menu personnel. Vous pourrez modifier vos informations personnelles à tout moment en cliquant sur « Mon profil ».

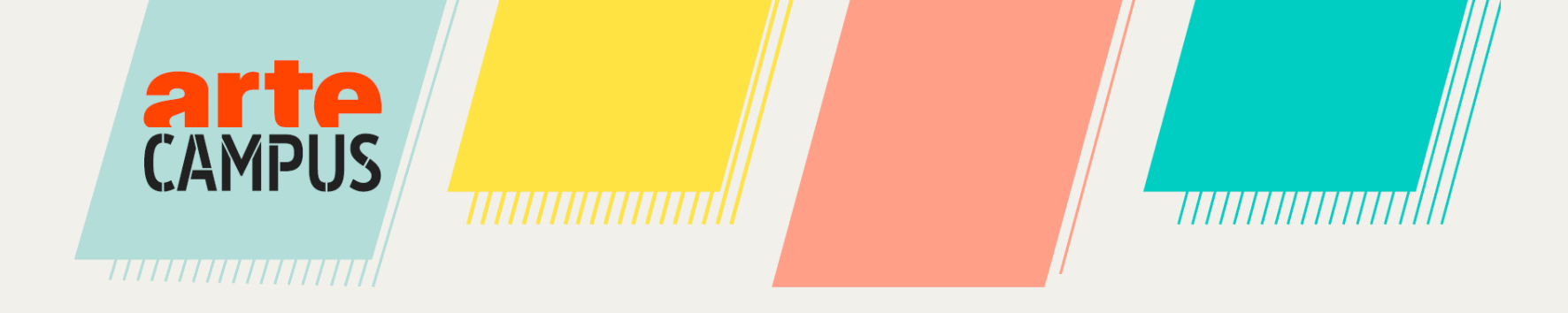

## 3. Naviguer et rechercher des contenus

### **3. Naviguer et rechercher des contenus –** La page d'accueil

Appuyez ici pour revenir à la page d'accueil à tout moment.

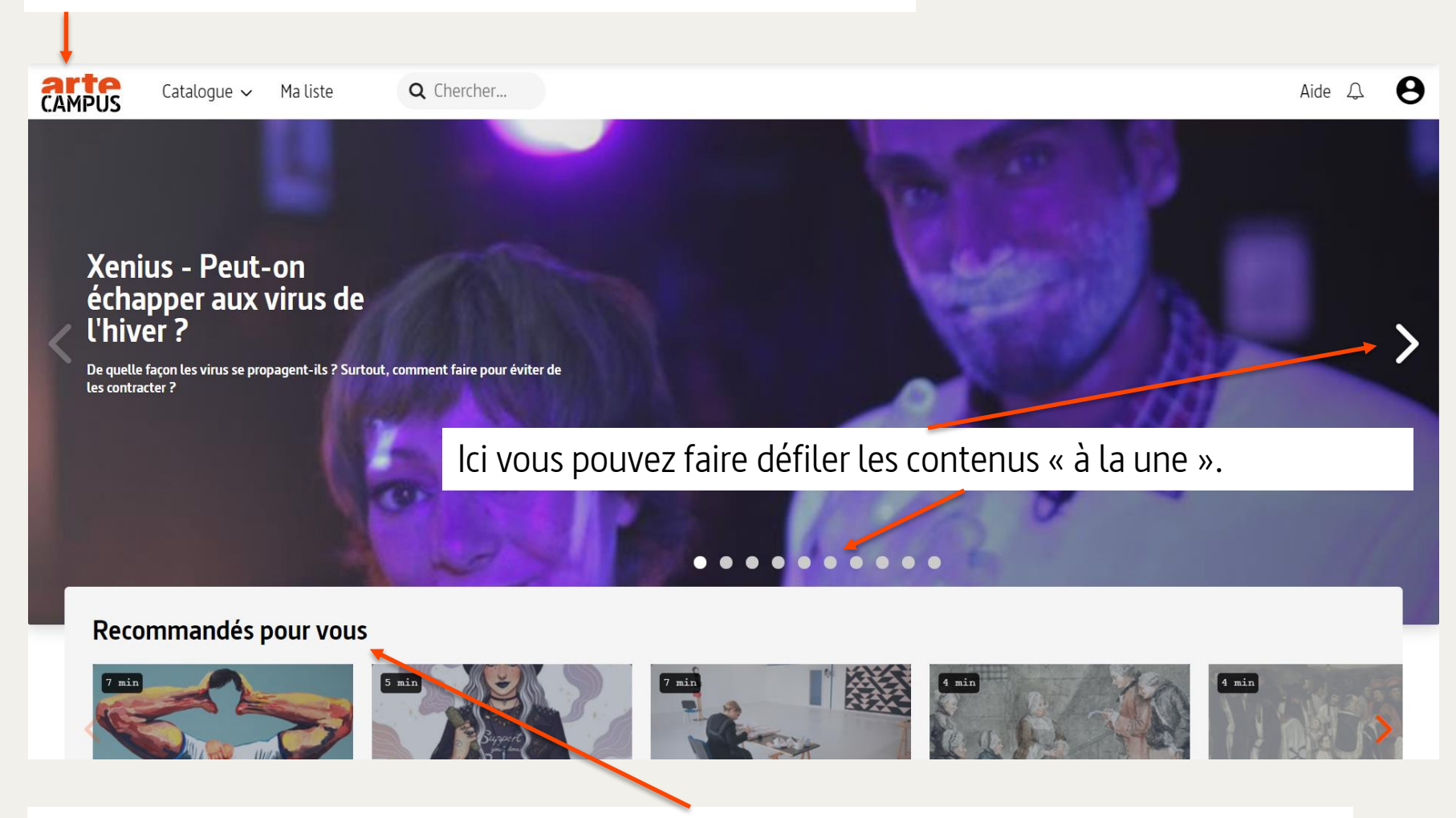

Ici vous trouverez des contenus qui peuvent vous intéresser selon les disciplines que vous avez renseignées au moment de votre inscription.

#### **3. Naviguer et rechercher des contenus –** La page d'accueil

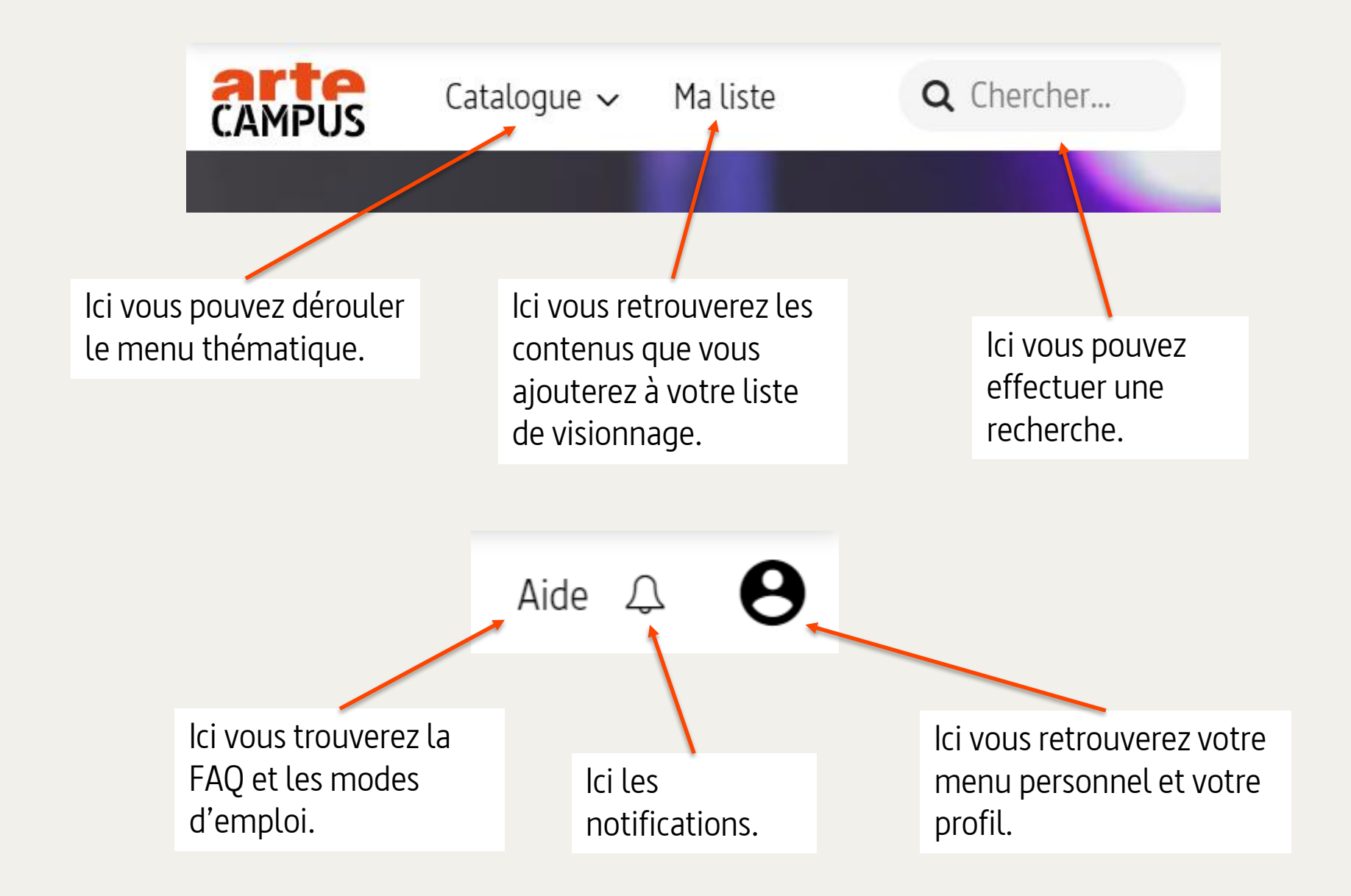

En passant votre souris sur le mot « Catalogue » vous pourrez faire une recherche **par discipline.** 

| CAMPUS          | Catalogue ~ Ma liste Q                           | Chercher       |                                       |
|-----------------|--------------------------------------------------|----------------|---------------------------------------|
|                 | Arts                                             | >              | Histoire                              |
|                 | Lettres, langues et communication                | >              | Géographie                            |
|                 | Sciences humaines et sociales                    | >              | Sociologie                            |
| Von             | Économie, gestion et sciences politiqu           | les >          | Philosophie                           |
| Ách             | Sciences, technologie et santé                   | >              | Théologie                             |
| l'hiv           | Tout le catalogue                                |                | Sciences de l'éducation               |
| De quelle       | façon le: virus se propagent-ils ? Surtout, comn | nent faire pou | rév Droit                             |
| les contra      | icter ?                                          |                | Psychologie                           |
|                 |                                                  |                | Toutes les vidéos                     |
|                 |                                                  |                |                                       |
| Vous pouvez ad  | ccéder à toutes les                              |                | Vous pouvez accéder à toutes les      |
| ressources du c | atalogue ici.                                    |                | vidéos sur une discipline donnée ici. |

En utilisant la barre de recherche, vous pourrez rechercher des titres, des noms d'artistes, des thématiques, des mots-clés...

Q Chercher un titre, une thématique, un mot clé...

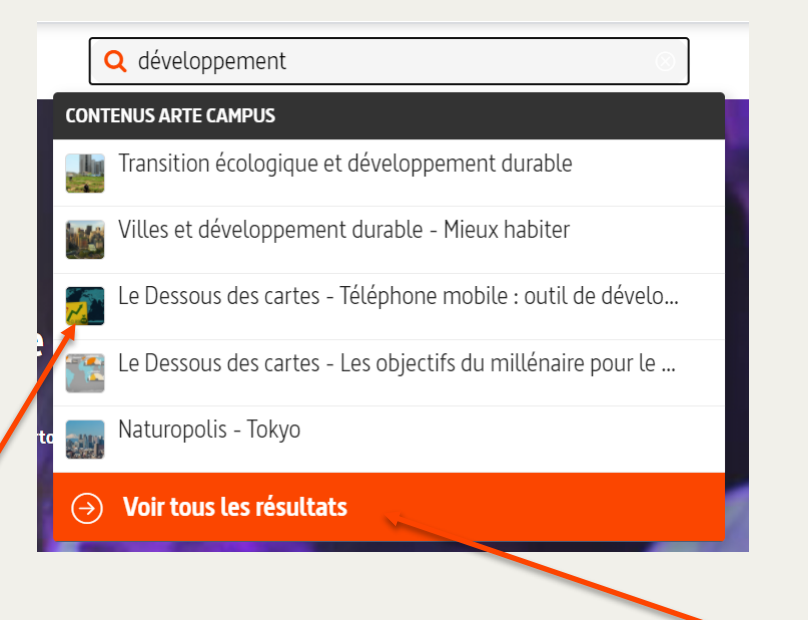

Des suggestions vous sont proposées en lien avec votre recherche.

Cliquez ici pour voir tous les résultats correspondants à votre recherche, dans l'ensemble du catalogue.

#### Vous accédez alors aux résultats de votre recherche :

| CAMPUS    | Catalogue 🗸         | Ma liste | <b>Q</b> Cherc    | cher   |             |             |            |            |              |            | Aid | de 🗘 | θ |
|-----------|---------------------|----------|-------------------|--------|-------------|-------------|------------|------------|--------------|------------|-----|------|---|
|           |                     |          |                   |        |             |             |            |            |              |            |     |      |   |
|           |                     |          | <b>Q</b> ti       | ravail |             |             |            |            |              |            |     |      |   |
|           | Matières            | ~        | Langues           | ~      | Mots clés   | ~           | Partenaire | ~          | Transcriptio | n          | ~   |      |   |
|           |                     | Vic      | <b>déos</b> (242) | Théma  | tiques (24) | Extraits vi | idéo (38)  | Cartes men | tales (2)    |            |     |      |   |
| 242 conte | nu(s) disponible(s) |          |                   |        |             |             |            |            | Trier par    | Pertinence |     | ~    |   |
|           |                     |          |                   |        |             |             |            |            |              |            |     |      |   |

Différents types de contenus vous sont proposés :

- Vidéos : documentaires, magazines, courts-métrages, fictions, animations ;
- Thématiques : plusieurs vidéos regroupées par thèmes, séries, actualité...;
- Extraits : créés par vous ou par d'autres enseignant.e.s / étudiant.e.s ;
- Cartes mentales : créées par vous ou par d'autres enseignant.e.s / étudiant.e.s.

Vous pouvez affiner votre recherche avec des filtres.

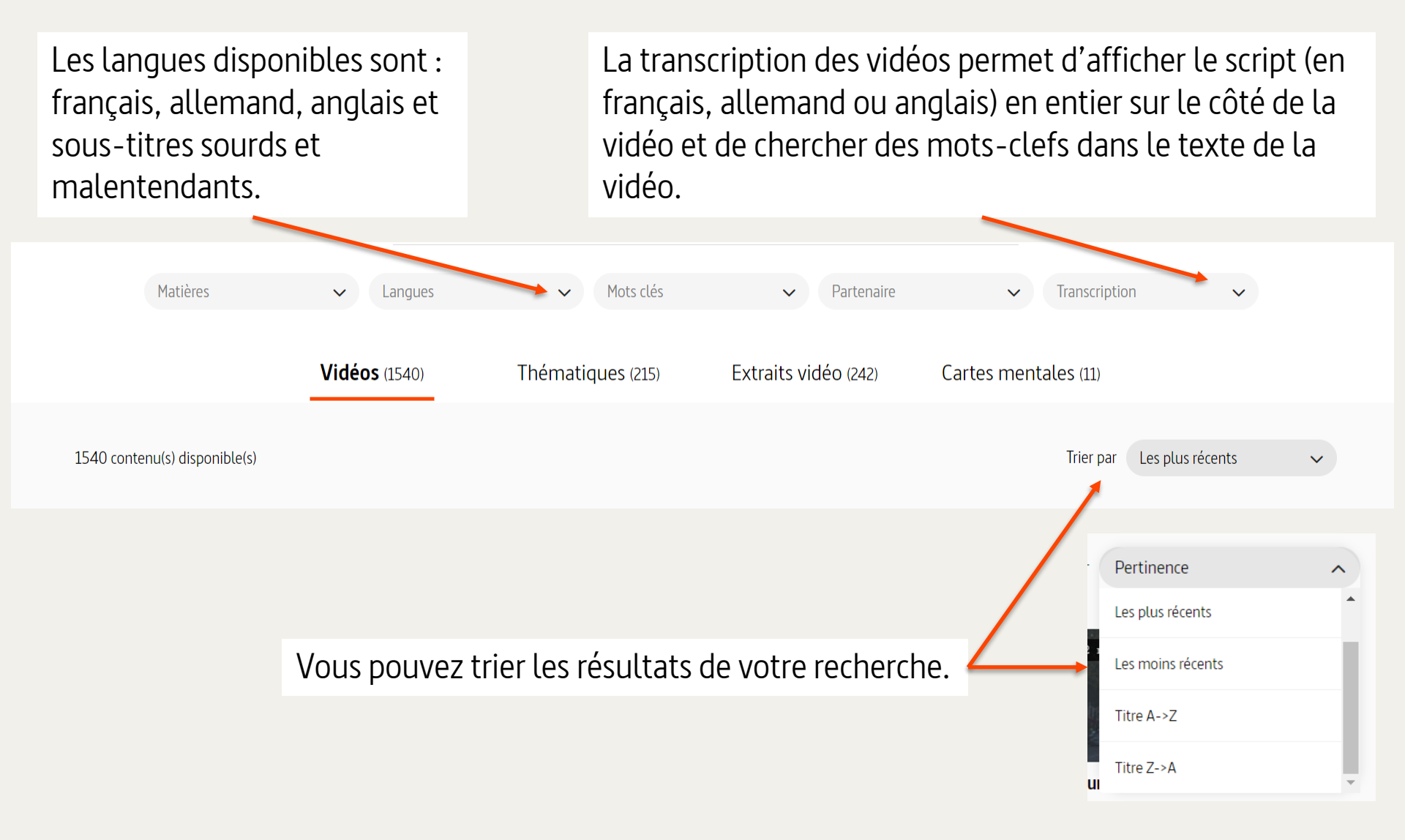

#### **3. Naviguer et rechercher des contenus – Lire une vidéo**

Lorsque vous cliquez sur une vidéo, vous arrivez sur sa fiche programme.

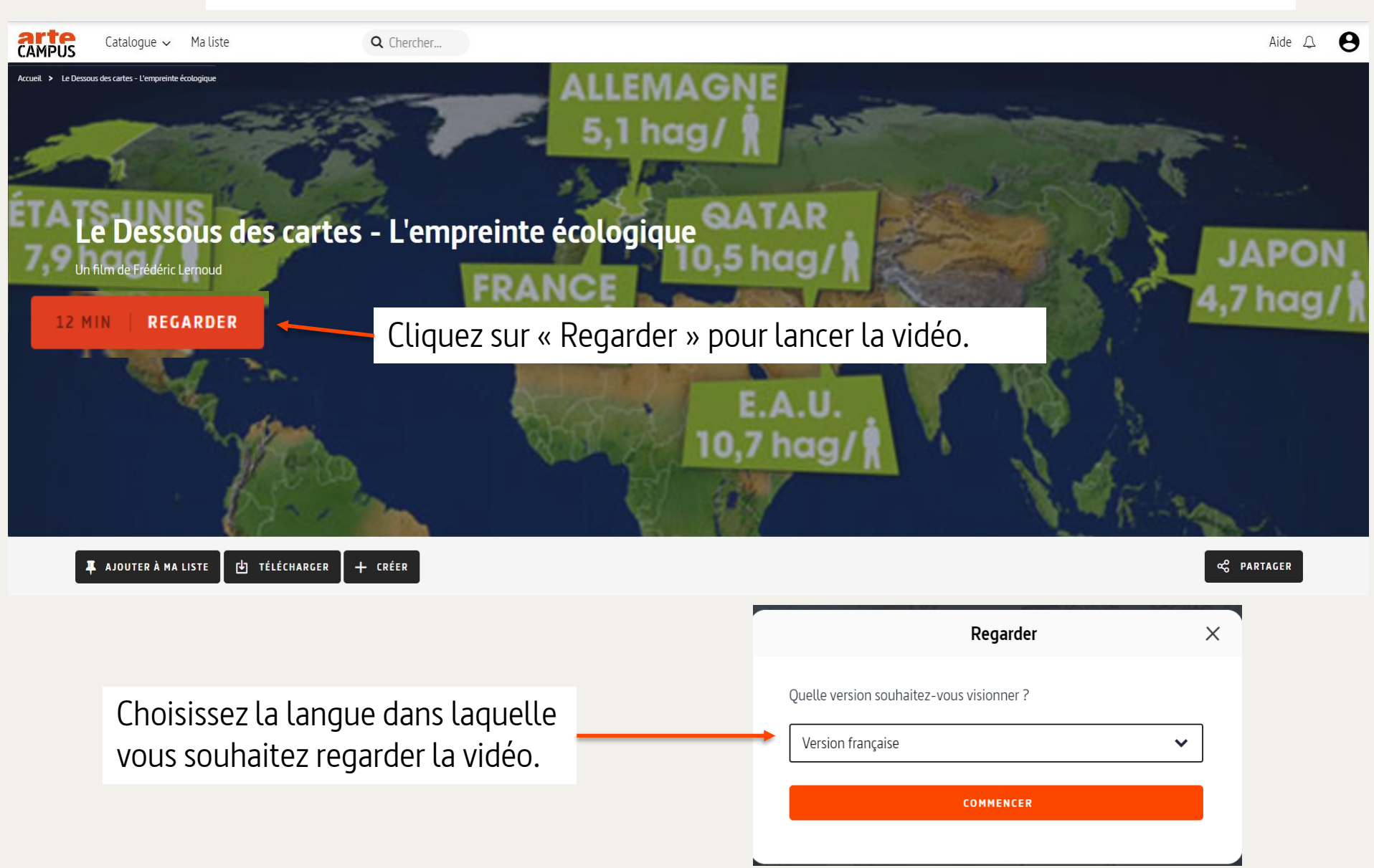

#### **3. Naviguer et rechercher des contenus – Lire une vidéo**

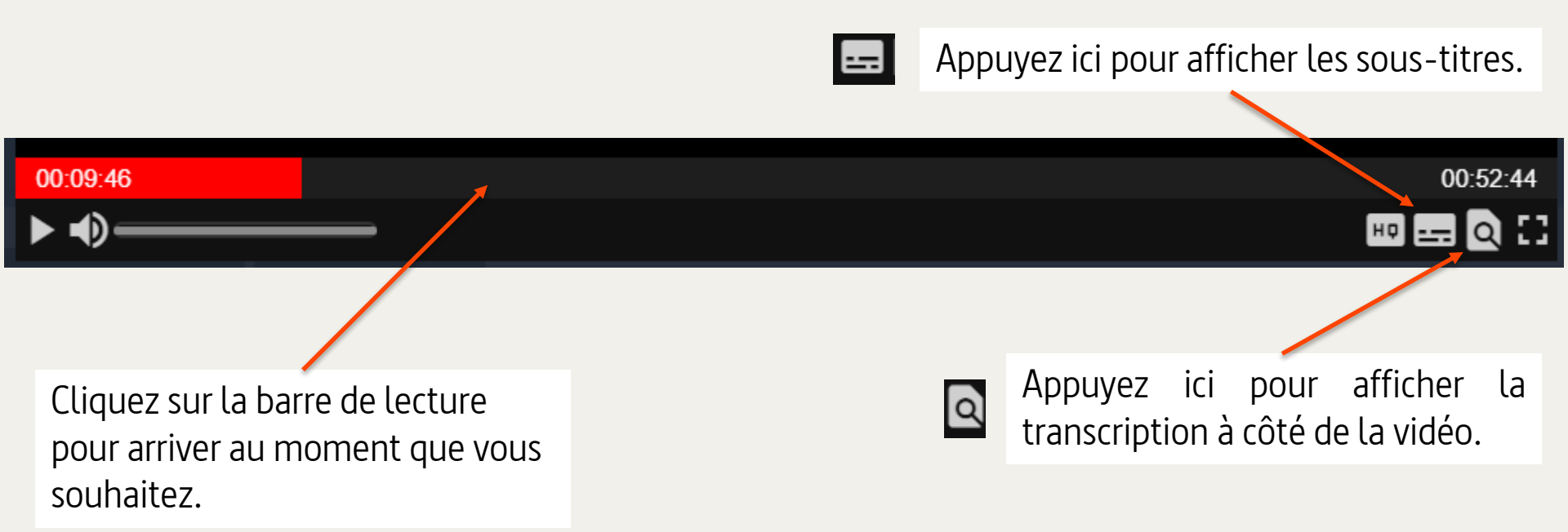

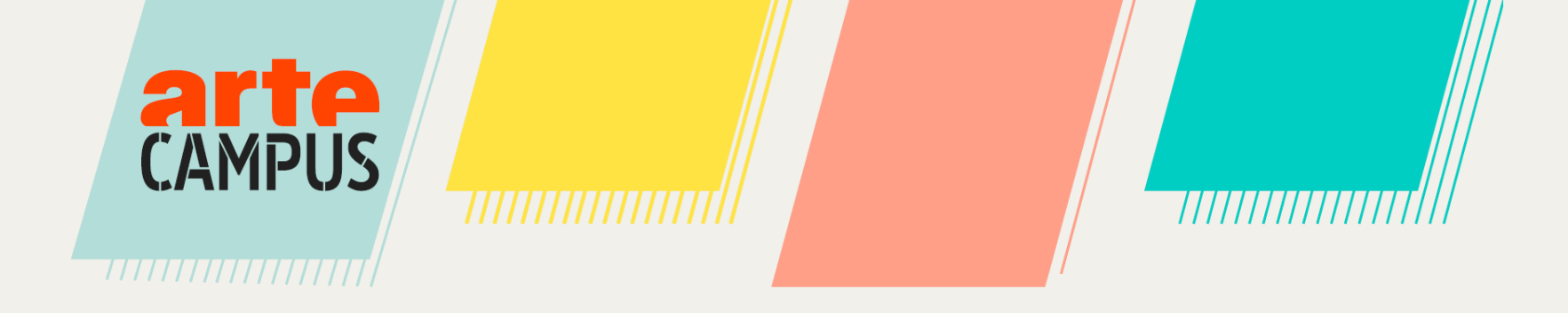

## 4. Partager des contenus

#### 4. Partager des contenus

Vous pouvez partager des vidéos intégrales, des extraits vidéo (annotés) et des cartes mentales.

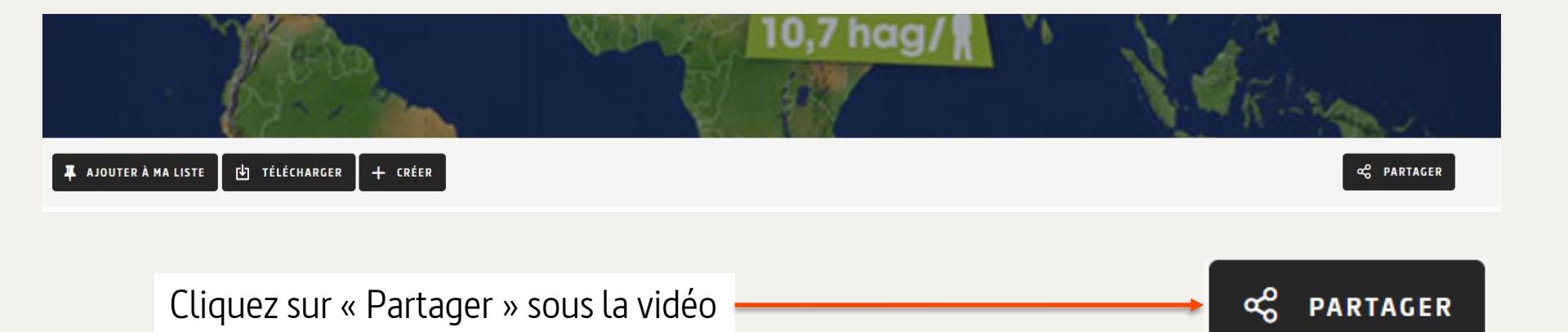

#### 4. Partager des contenus

Vous pouvez copier le lien URL pour l'envoyer à la personne de votre choix. Cette personne devra avoir un compte sur ARTE Campus pour pouvoir consulter la ressource.

Vous pouvez intégrer un contenu directement à votre intranet ou sur Moodle en copiant le lien d'intégration.

|                                                                                                    | Partager la vidéo                                                                                       |            |
|----------------------------------------------------------------------------------------------------|----------------------------------------------------------------------------------------------------|------------|
| Adresse de la vidéo :                                                                                                 |                                                                                                    |            |
| https://campus.arte.tv                                                                                                | //embed/version/18454/teacher/893262                                                                    | ] COPIER   |
|                                                                                                    |                                                                                                    |            |
| Lien d'intégration :<br><iframe heic<br="" width="640">src="https://campus.arte.<br/>allow="encrypted-media"</iframe> | ght="400"<br>.tv/embed/version/18454/teacher/893262" framet<br>" scrolling="no" allowfullscreen="true"> | border="0" |

Coller le lien d'intégration dans l'éditeur html de votre ENT ou Moodle en cliquant ici.

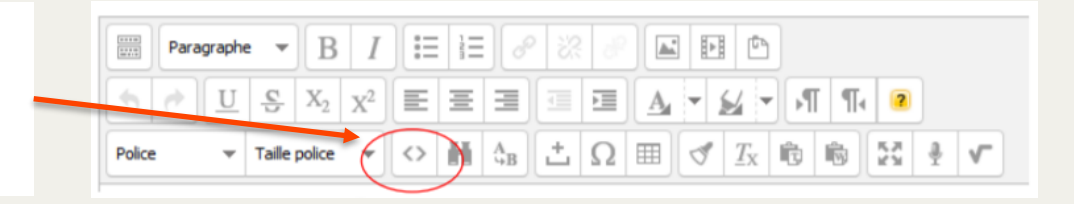

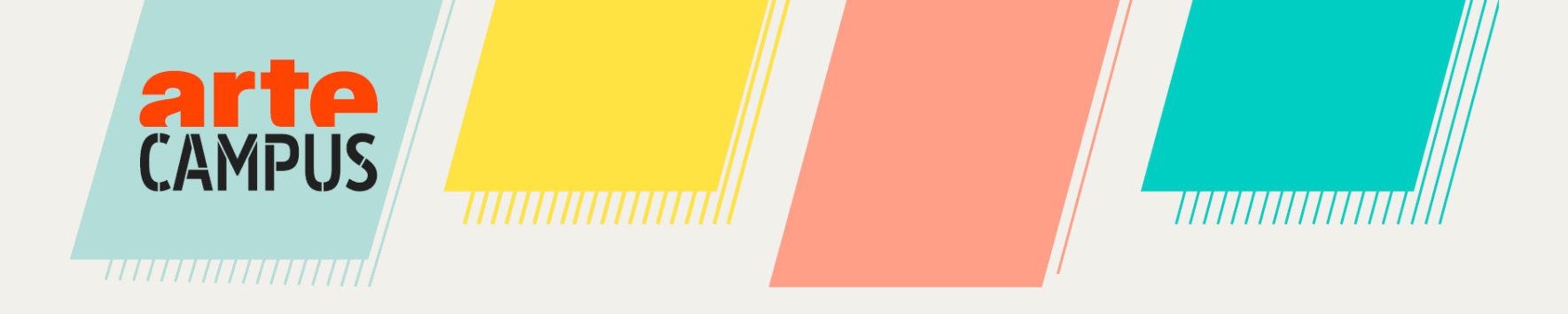

## Pour pouvoir visionner des vidéos intégrales sans connexion internet, il est nécessaire de télécharger le lecteur hors ligne ARTE Campus.

Vous n'aurez à le faire qu'une fois. Lorsque le lecteur sera installé sur votre appareil vous pourrez télécharger directement des vidéos.

L'installation du lecteur hors ligne est rapide et simple. Elle ne nécessite pas de droits d'administration. L'installation peut se faire :

- sur un ordinateur : MAC ou PC ;
- sur une clé USB.

Vous pouvez télécharger le lecteur hors ligne via l'onglet « Mon lecteur vidéo » dans votre menu personnel.

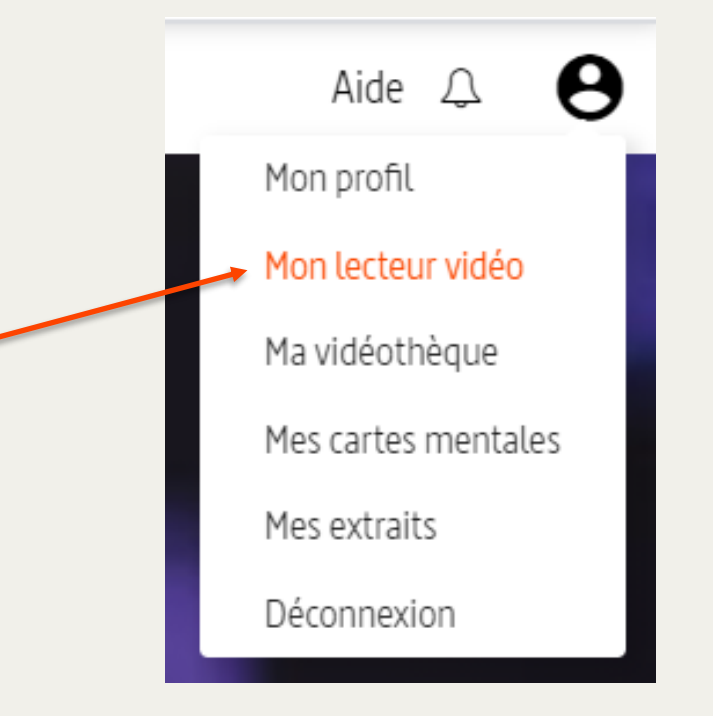

Vous pouvez également télécharger le lecteur en passant directement par le bouton « Télécharger » d'une vidéo.

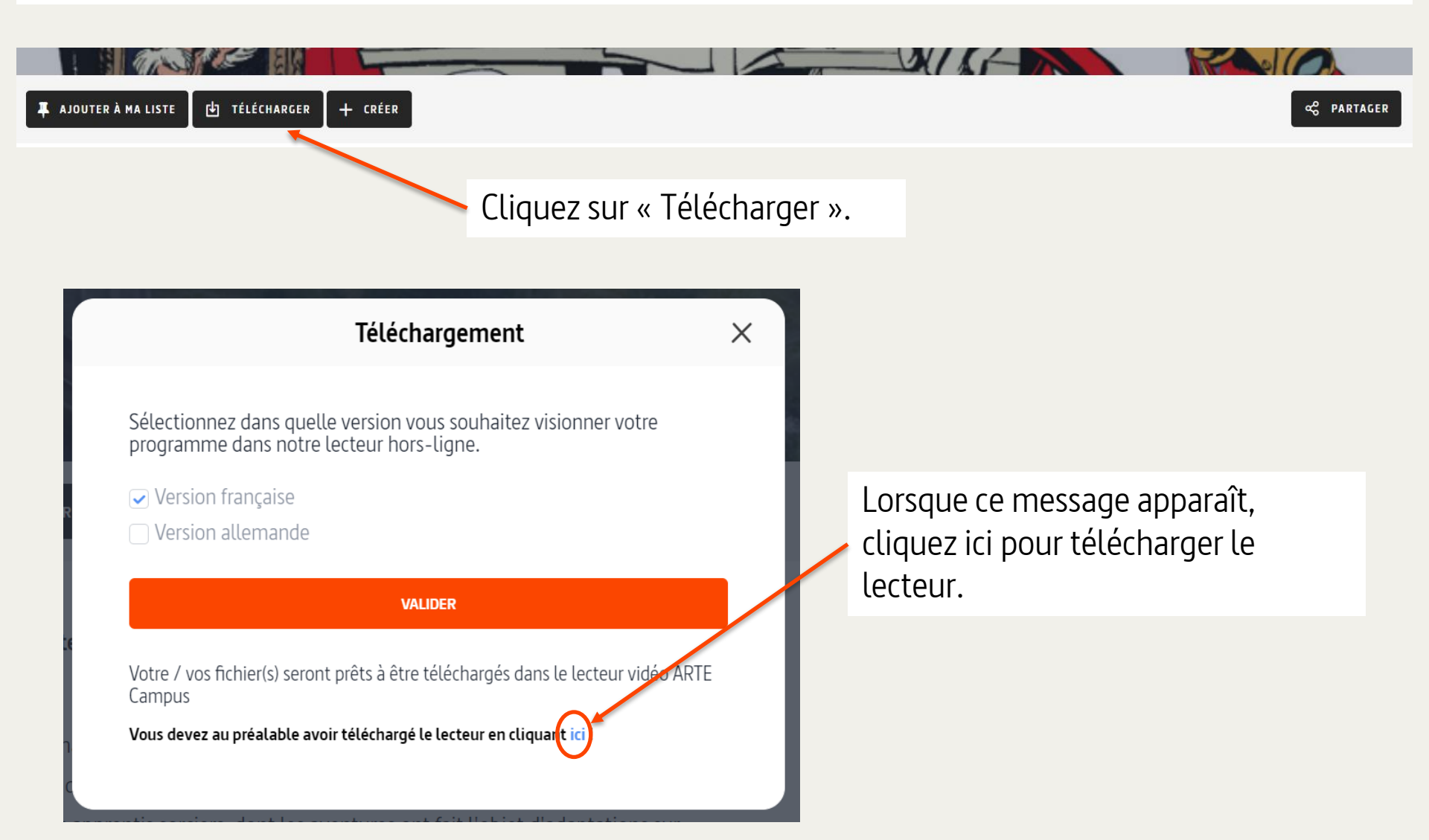

Un nouvel onglet s'ouvre alors dans votre navigateur.

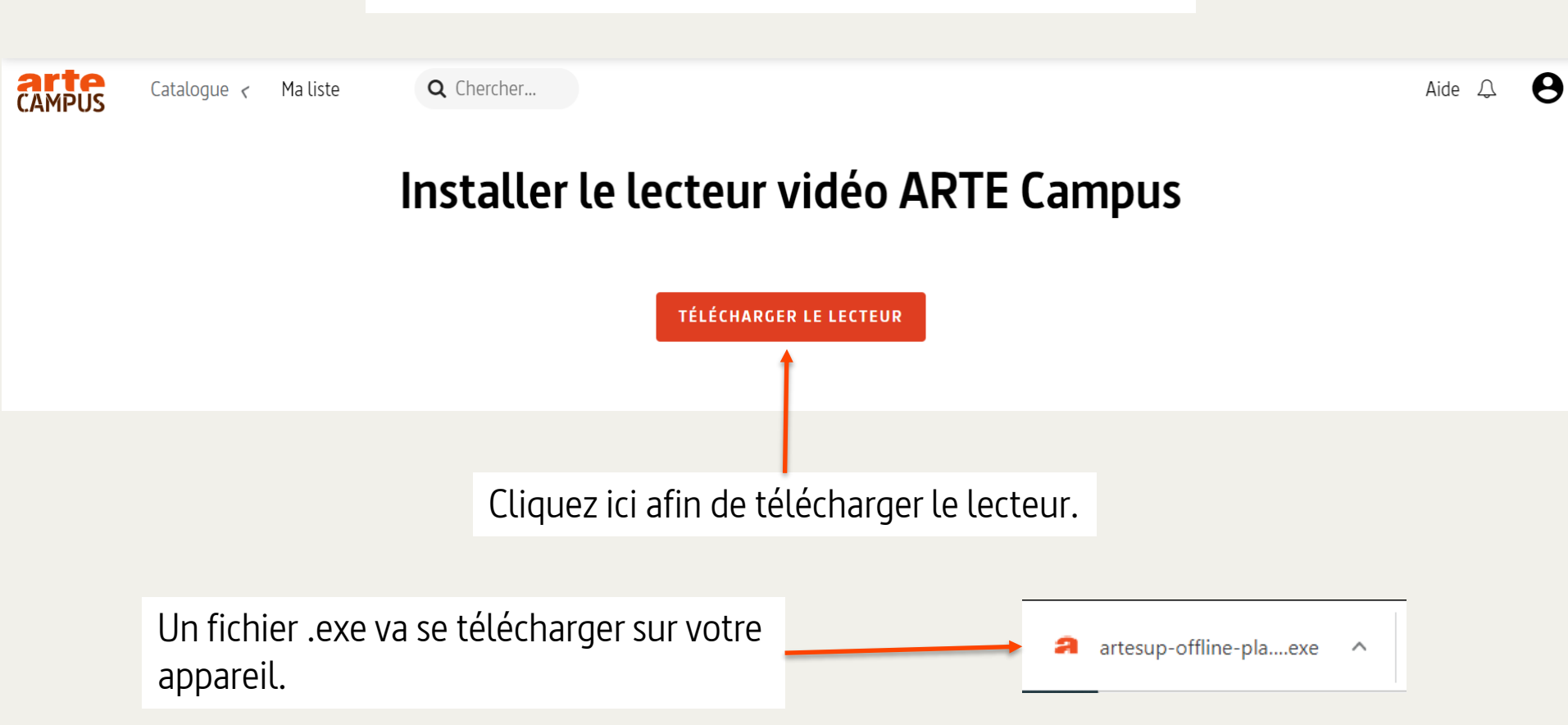

Double-cliquez dessus pour lancer l'installation du lecteur. Si le fichier ne s'affiche pas directement en bas de votre écran, vous pouvez aller le

chercher dans le dossier « Téléchargements » de votre appareil.

| Décidez des paramètres d'installation.                                                                                                    |                                                                                                    |
|----------------------------------------------------------------------------------------------------|----------------------------------------------------------------------------------------------------|
|                                                                                                    | A Installation de ARTE Campus Offline Player                                                                                                    |
| A Installation de ARTE Campus Offline Player − □ ×                                                                                                    | Choisissez le dossier d'installation<br>Choisissez le dossier dans lequel installer ARTE Campus Offline Player.                                                                                                    |
| Choisis les options d'installation         Pour qui cette application doit-elle être installée ?         Choisis pour qui ce logiciel doit être accessible : pour tous les utilisateurs ou juste pour toi ? | Ceci installera ARTE Campus Offline Player dans le dossier suivant. Pour installer dans un<br>autre dossier, cliquez sur Parcourir et choisissez un autre dossier. Cliquez sur Installer pour<br>démarrer l'installation. |
| <ul> <li>Pour tous ceux qui utilisent cet ordinateur (tous les utilisateurs)</li> <li>Juste pour moi (j-vargas)</li> </ul>                                                                                  | Dossier d'installation<br>j-vargas\AppData\Local\Programs\ARTE Campus Offline Player Parcourir                                                                                                    |
| Nouvelle installation uniquement pour l'utilisateur actuel.                                                                                                    | ARTE Campus Offline Player 3.3,4                                                                                                    |
| ARTE Campus Offline Player 3.3.4                                                                                                    | < Précédent Installer Annuler                                                                                                    |

Vous pouvez choisir l'emplacement où s'enregistrera le lecteur.

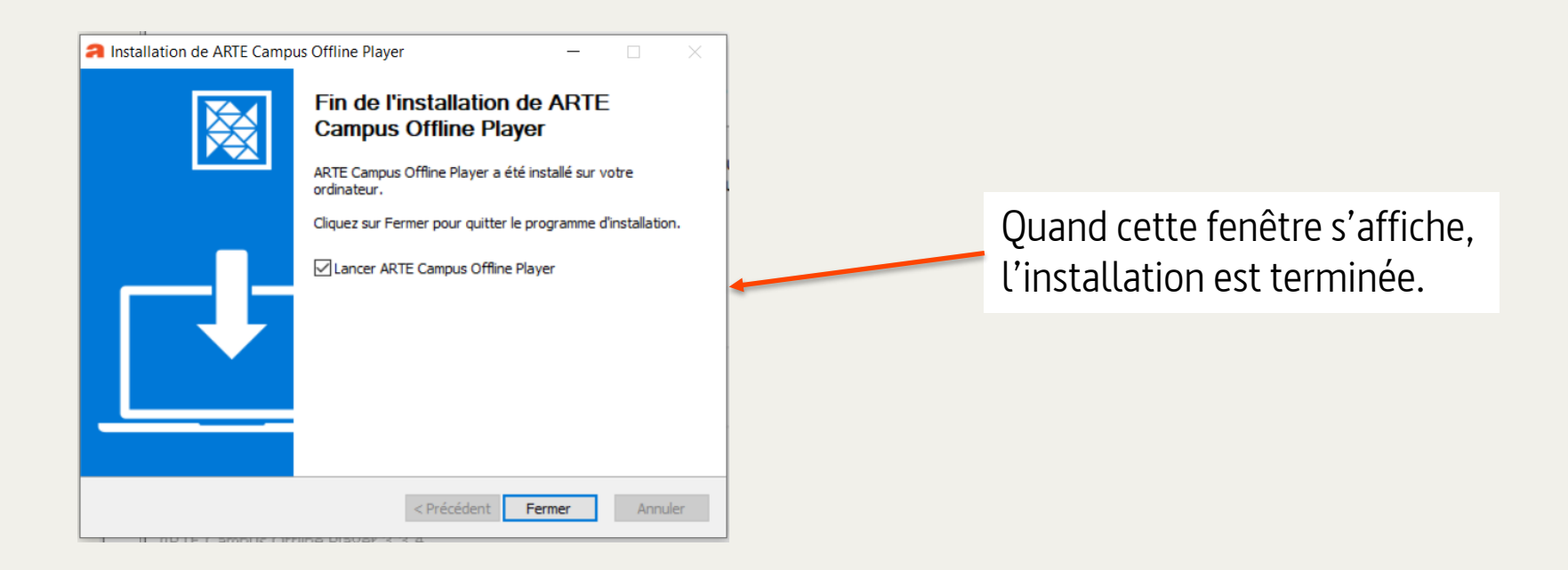

#### Vous retrouverez votre lecteur installé automatiquement sur votre bureau.

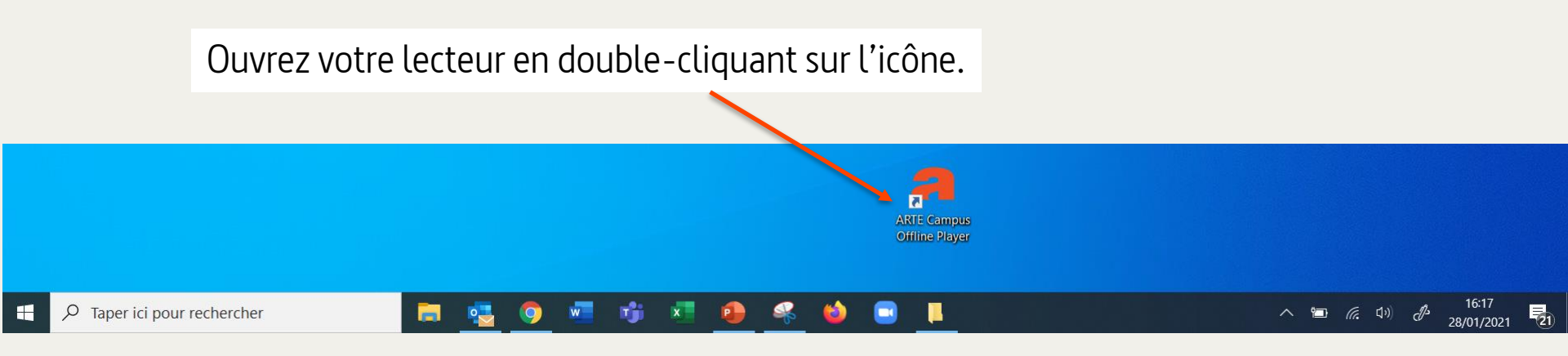

#### CONNEXION

Merci de renseigner l'adresse email et le mot de passe de votre compte ARTE Campus

Identifiant

Mot de passe

VALIDER

Renseignez vos identifiants ARTE Campus.

Si vous n'avez pas d'identifiants ARTE Campus, il vous sera demandé de choisir un identifiant et mot de passe spécifiquement pour le lecteur hors ligne au moment de son installation.

#### Ce message s'affichera la première fois que vous ouvrirez votre lecteur ARTE Campus.

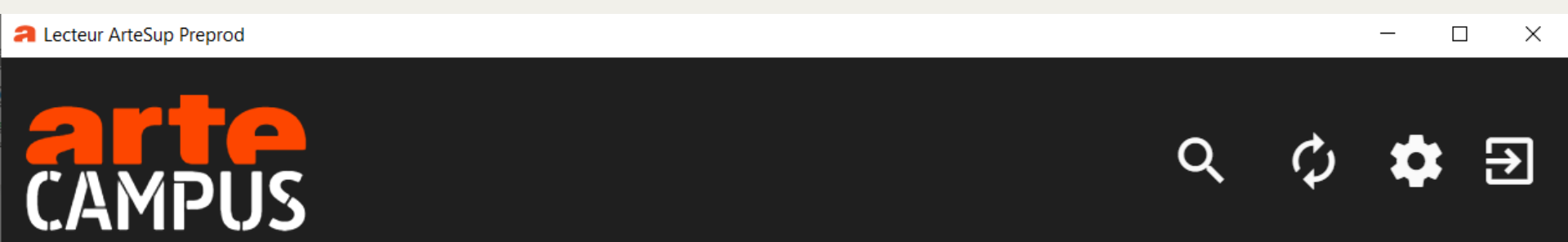

Aucune vidéo n'est disponible pour le téléchargement.

Pour pouvoir télécharger une vidéo :

1/ allez sur la page de la vidéo que vous souhaitez télécharger sur le site ArteSup

- 2/ cliquez sur le bouton « télécharger »
- 3/ ouvrez de nouveau le lecteur vidéo : la vidéo s'affichera et sera prête à être téléchargée

Il faut ensuite aller sur la vidéo de votre choix sur ARTE Campus et cliquer sur «Télécharger » pour enregistrer la vidéo dans votre lecteur hors ligne.

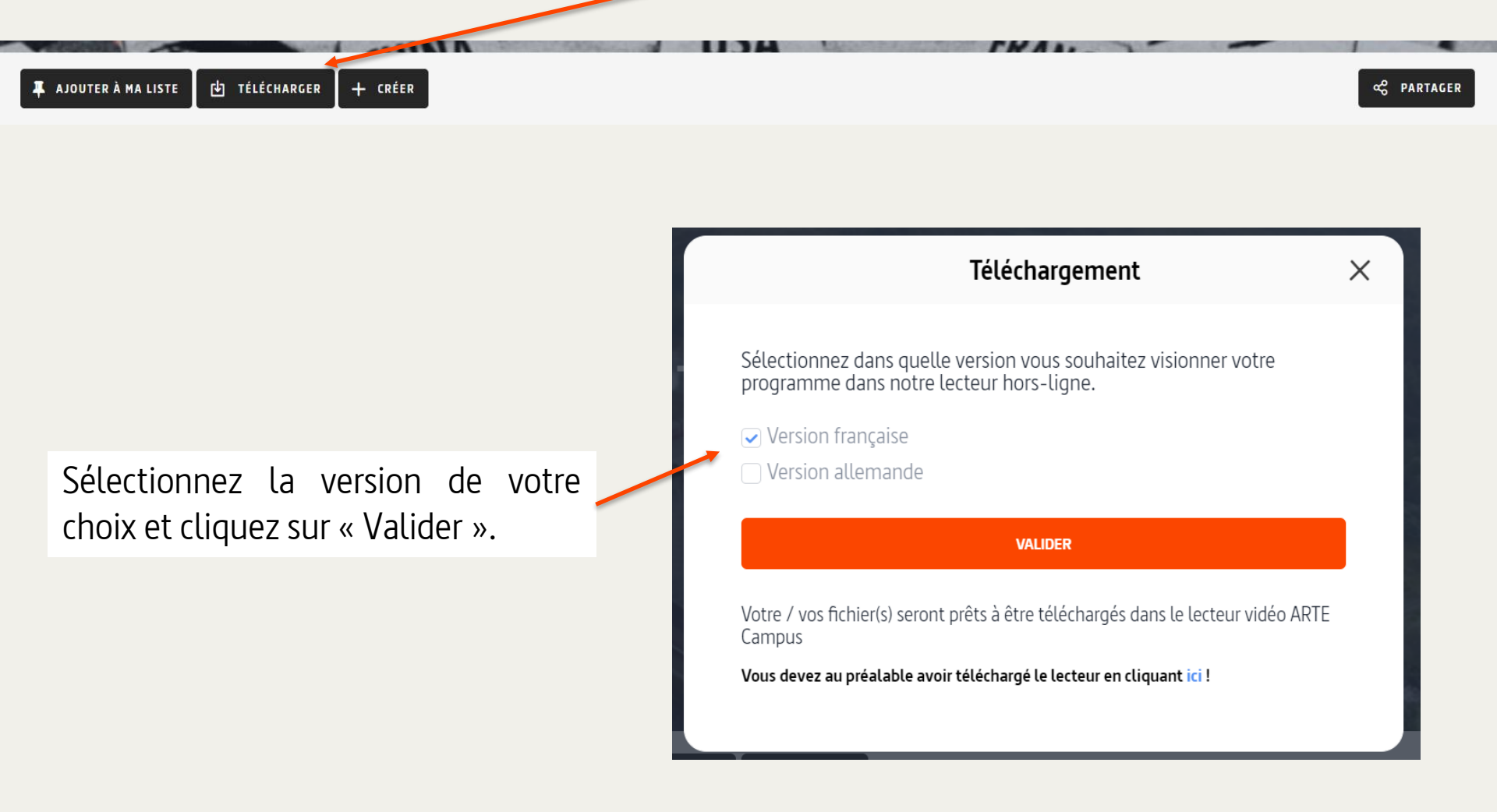

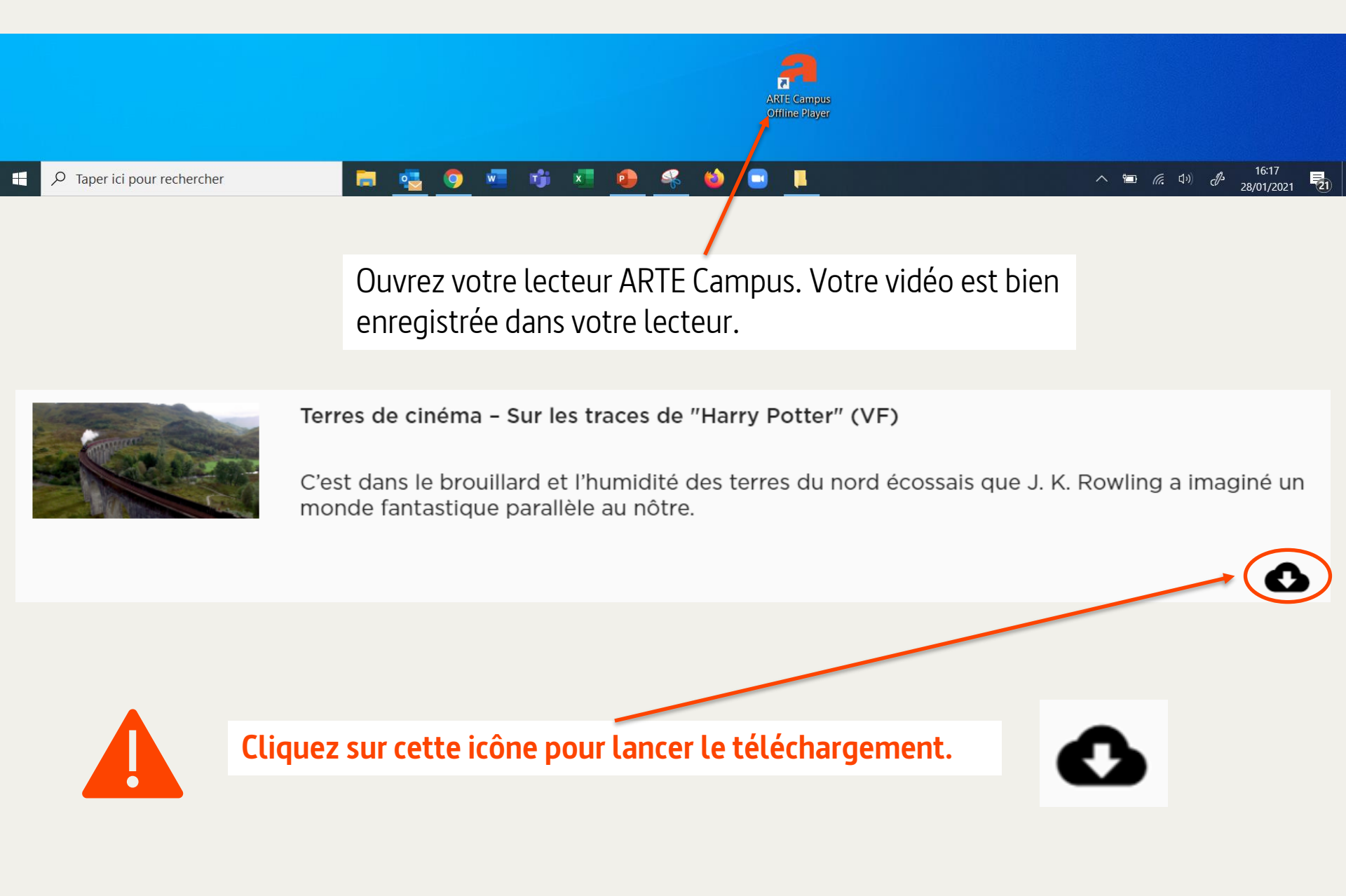

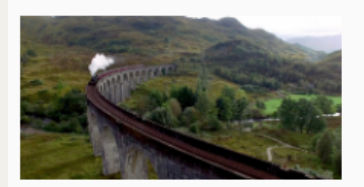

Terres de cinéma - Sur les traces de "Harry Potter" (VF)

C'est dans le brouillard et l'humidité des terres du nord écossais que J. K. Rowling a imaginé un monde fantastique parallèle au nôtre.

172.9 MB téléchargés en 00:05:17, soit 40.0% (4560.0 kbps)

Le téléchargement démarre et une barre de progression s'affiche.

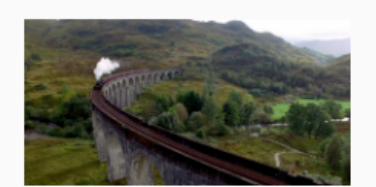

Terres de cinéma - Sur les traces de "Harry Potter" (VF)

C'est dans le brouillard et l'humidité des terres du nord écossais que J. K. Rowling a imaginé un monde fantastique parallèle au nôtre.

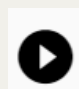

Une fois le téléchargement terminé, cliquez sur cette icône pour lancer la lecture. Vous n'aurez plus qu'à ouvrir votre lecteur ARTE Campus pour lire cette vidéo sans connexion internet !

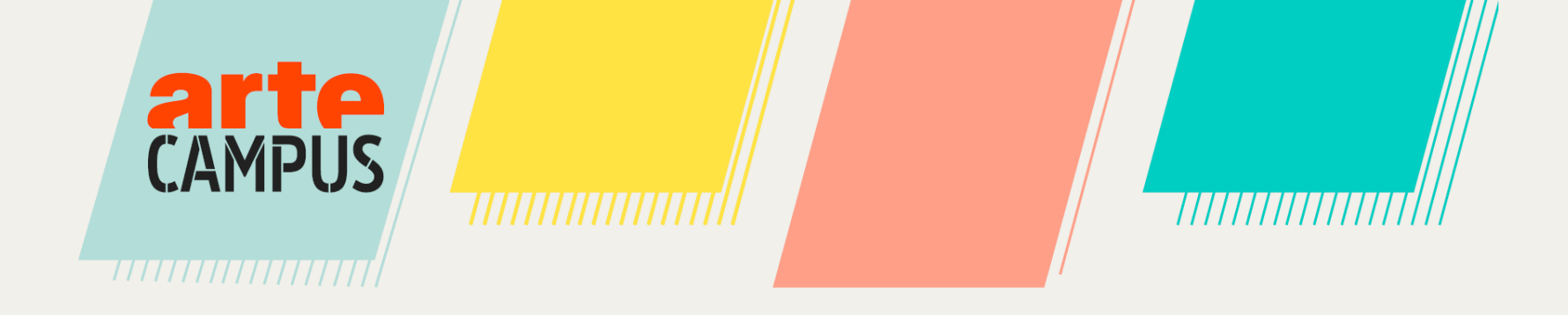

# Personnaliser les vidéos et créer des supports

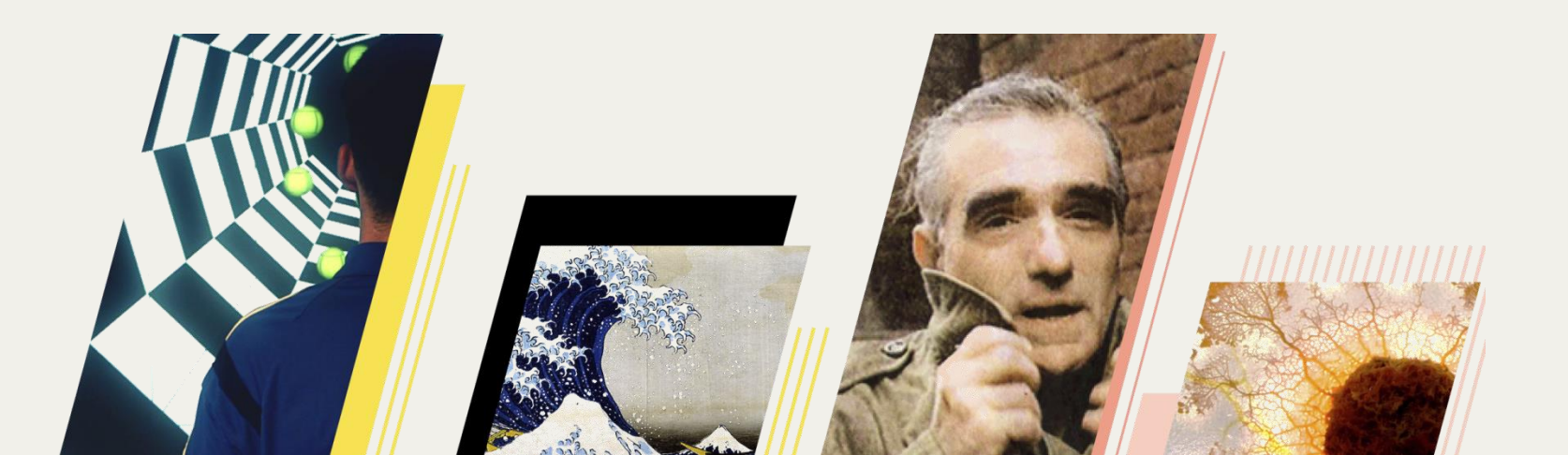

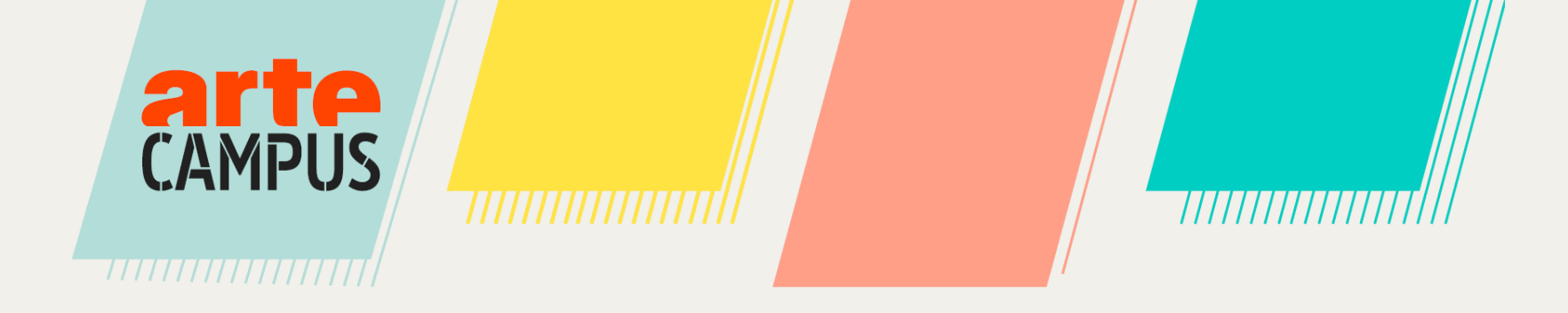

## **1. Transcription interactive**

#### **1.** Transcription interactive

Lorsque vous cherchez une vidéo, vous pouvez rechercher celles dont la transcription est disponible dans la langue de votre choix.

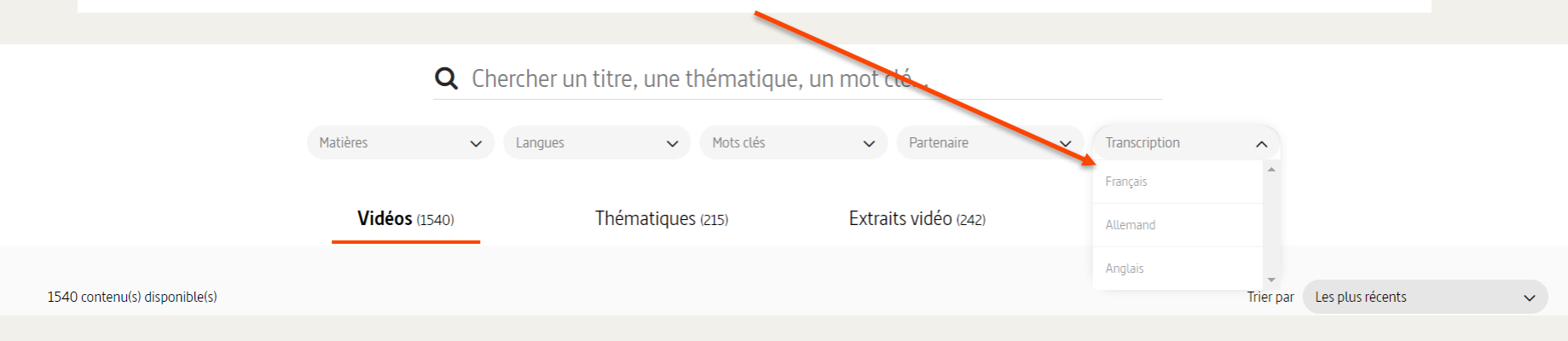

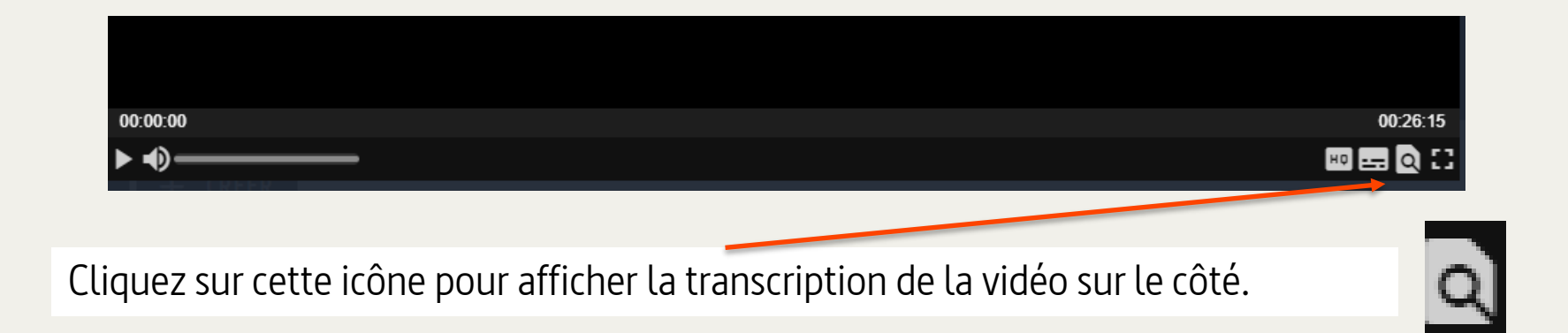
#### **1. Transcription interactive**

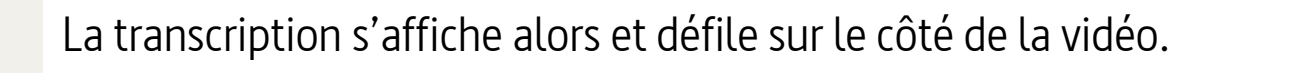

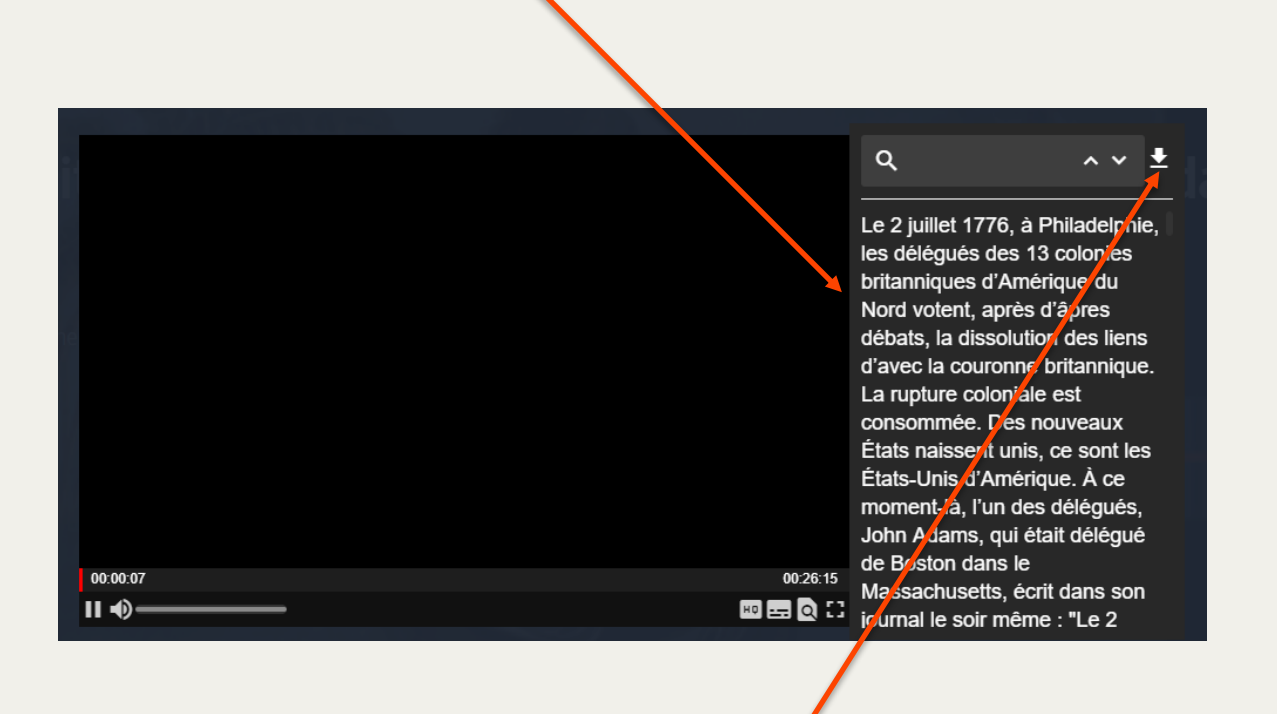

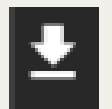

Vous pouvez télécharger la transcription complète en appuyant ici.

#### **1.** Transcription interactive

Vous pouvez effectuer une recherche par mot-clef dans la transcription de la vidéo. Tapez votre mot et appuyez sur « entrée ». Le mot est alors surligné dans la transcription. Le nombre de résultats s'affiche ici.

Faites défiler les résultats à l'aide des flèches.

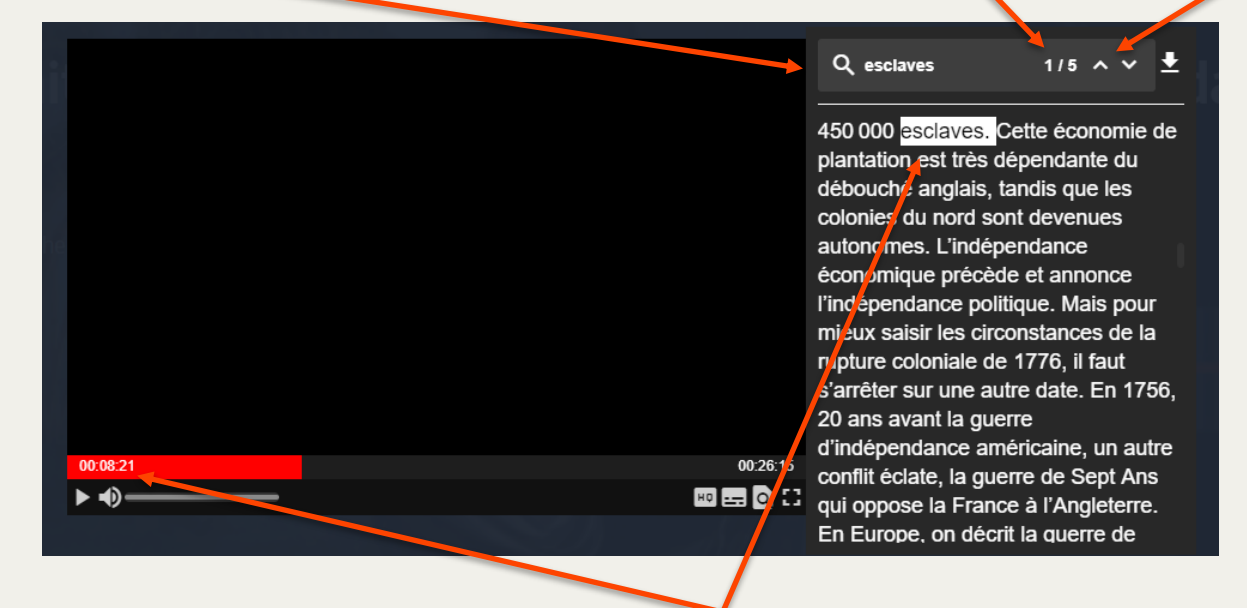

En cliquant sur le mot surligné, le lecteur se déplacera automatiquement au moment correspondant dans la vidéo, par exemple ici à 00.08.21 minutes.

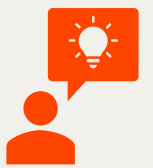

Vous pouvez utiliser cette fonctionnalité pour identifier les passages de la vidéo qui vous intéressent avant de réaliser un extrait.

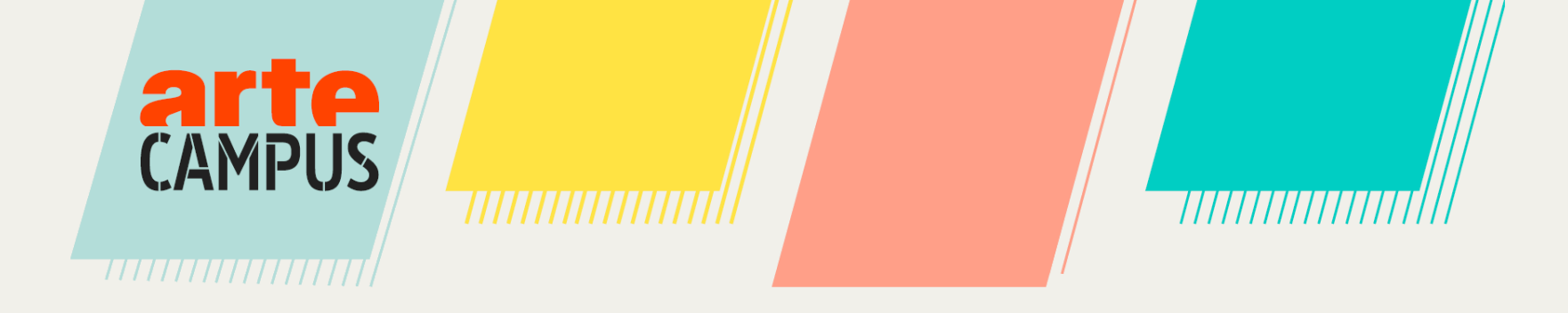

À partir d'une vidéo, il est possible de créer autant d'extraits que vous le souhaitez. Vous pourrez ensuite les partager.

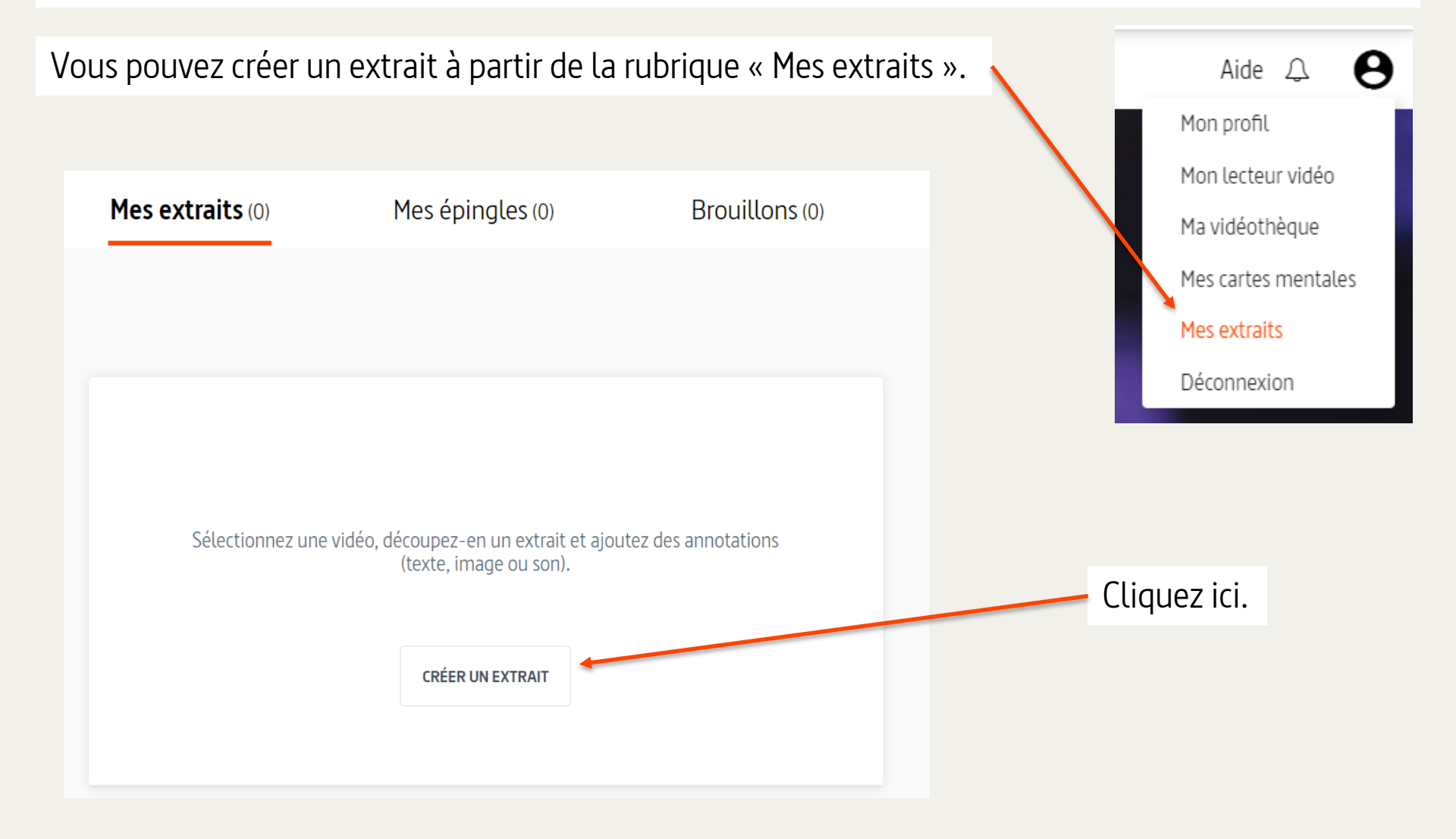

Vous pouvez également passer directement par la page de la vidéo que vous souhaitez raccourcir.

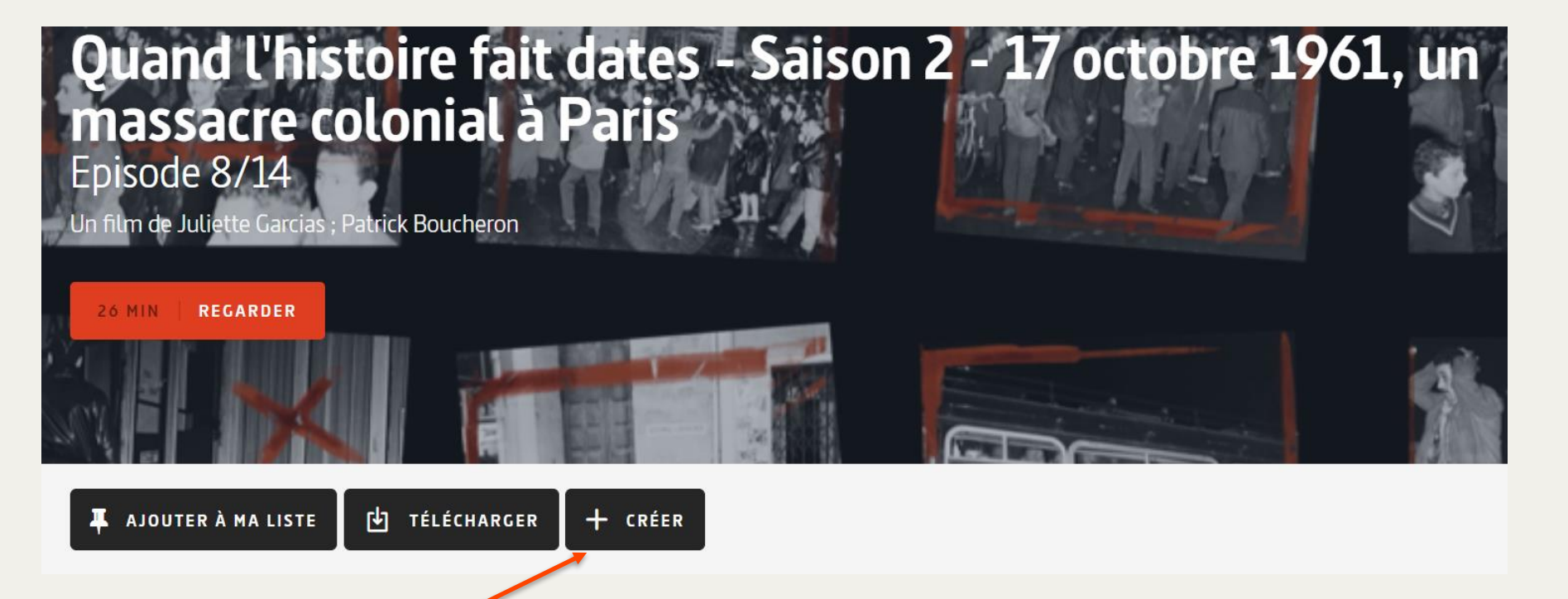

Cliquez sur « Créer ».

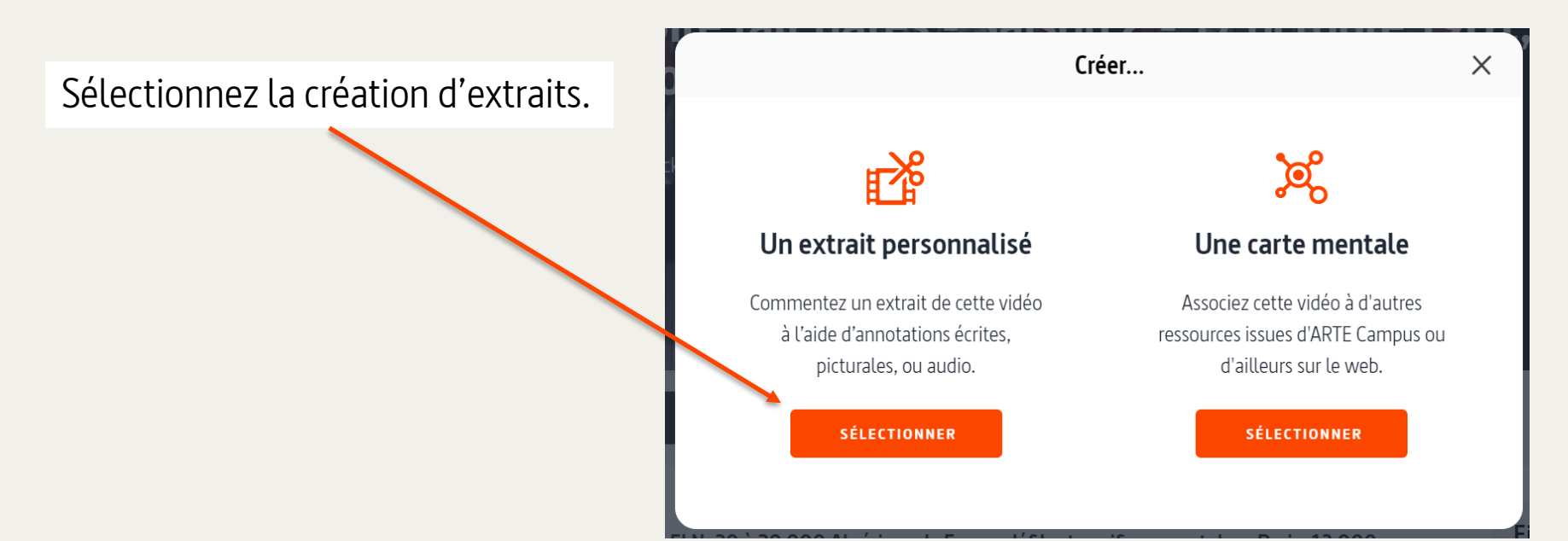

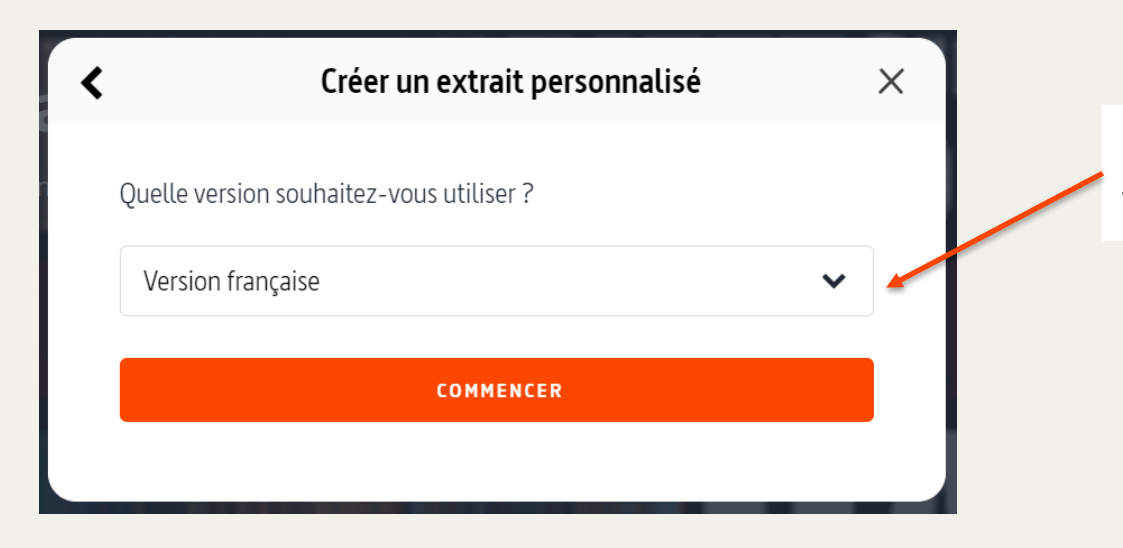

### Choisissez la langue que vous voulez utiliser.

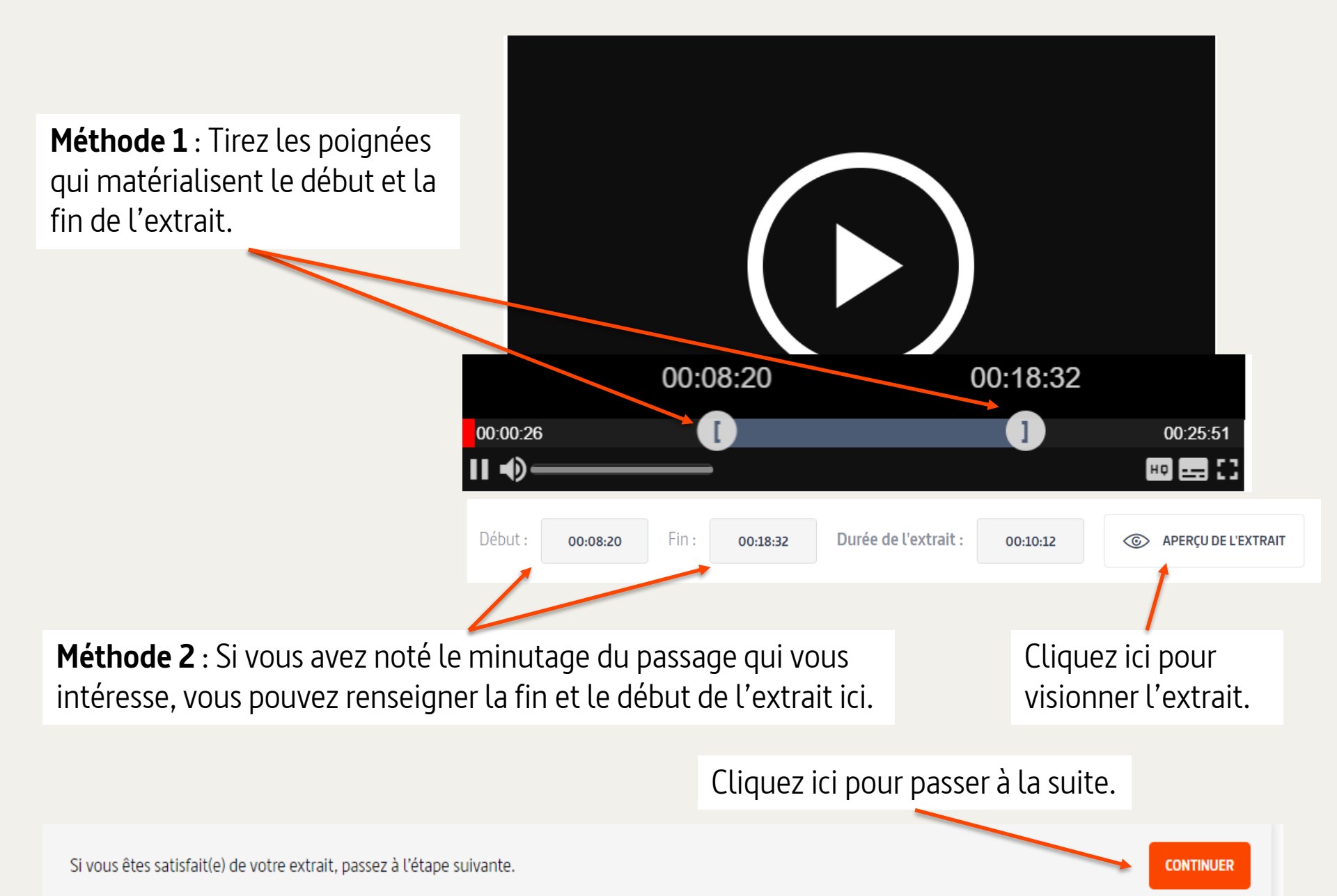

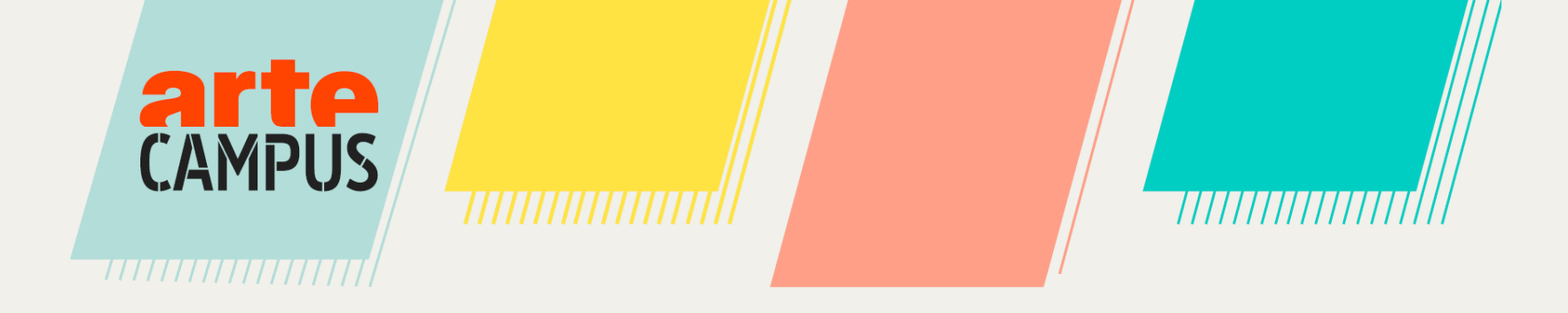

Vous pouvez maintenant personnaliser votre extrait si vous le souhaitez ! Cette étape est facultative.

Ajoutez des annotations écrites, des images ou du son à votre extrait. Ajout de texte Texte Ajout d'image Image Ajout de son 00:00:00 00:00:30 Son HQ ....

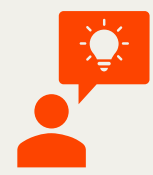

Vous pouvez faire autant d'ajouts que vous le souhaitez.

#### 3. Personnalisation des extraits - Texte

En cliquant sur « Texte » une fenêtre s'ouvre sur votre vidéo.

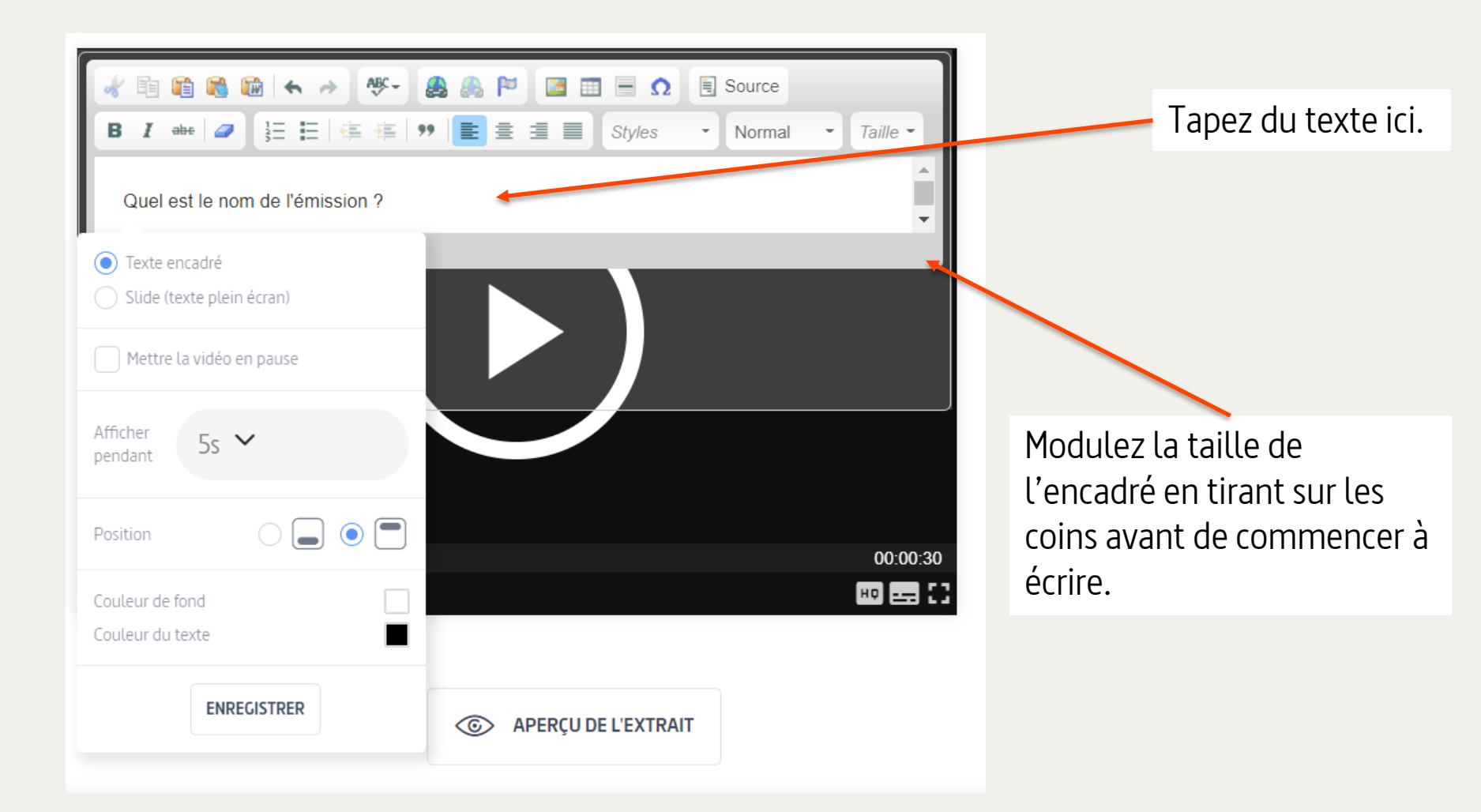

#### **3. Personnalisation des extraits - Texte**

| Affichez le texte dans un encadré ou bien en plein écran.                                       | Image: Source         Image: Style         Image: Style |
|-------------------------------------------------------------------------------------------------|----------------------------------------------------------------------------------------------------|
|                                                                                                 | Texte encadré     Slide (texte plein écran)                                                                                                    |
| Choisissez de faire<br>apparaître le texte<br>pendant la lecture de la<br>vidéo ou de mettre la | Mettre la vidéo en pause     Afficher   pendant     5s     Position     00:00:30                                                                                                    |
| video en « pause ».                                                                             | Couleur de fond<br>Couleur du texte<br>ENREGISTRER<br>ENREGISTRER<br>COULEUR L'EXTRAIT                                                                                                    |
|                                                                                                 |                                                                                                    |
| Cliquez sur « Enregistrer »<br>pour sauvegarder vos<br>modifications.                           | Réglez la durée d'apparition du texte,<br>la couleur du fond et sa position à<br>l'écran.                                                                                                    |

#### 3. Personnalisation des extraits - Image

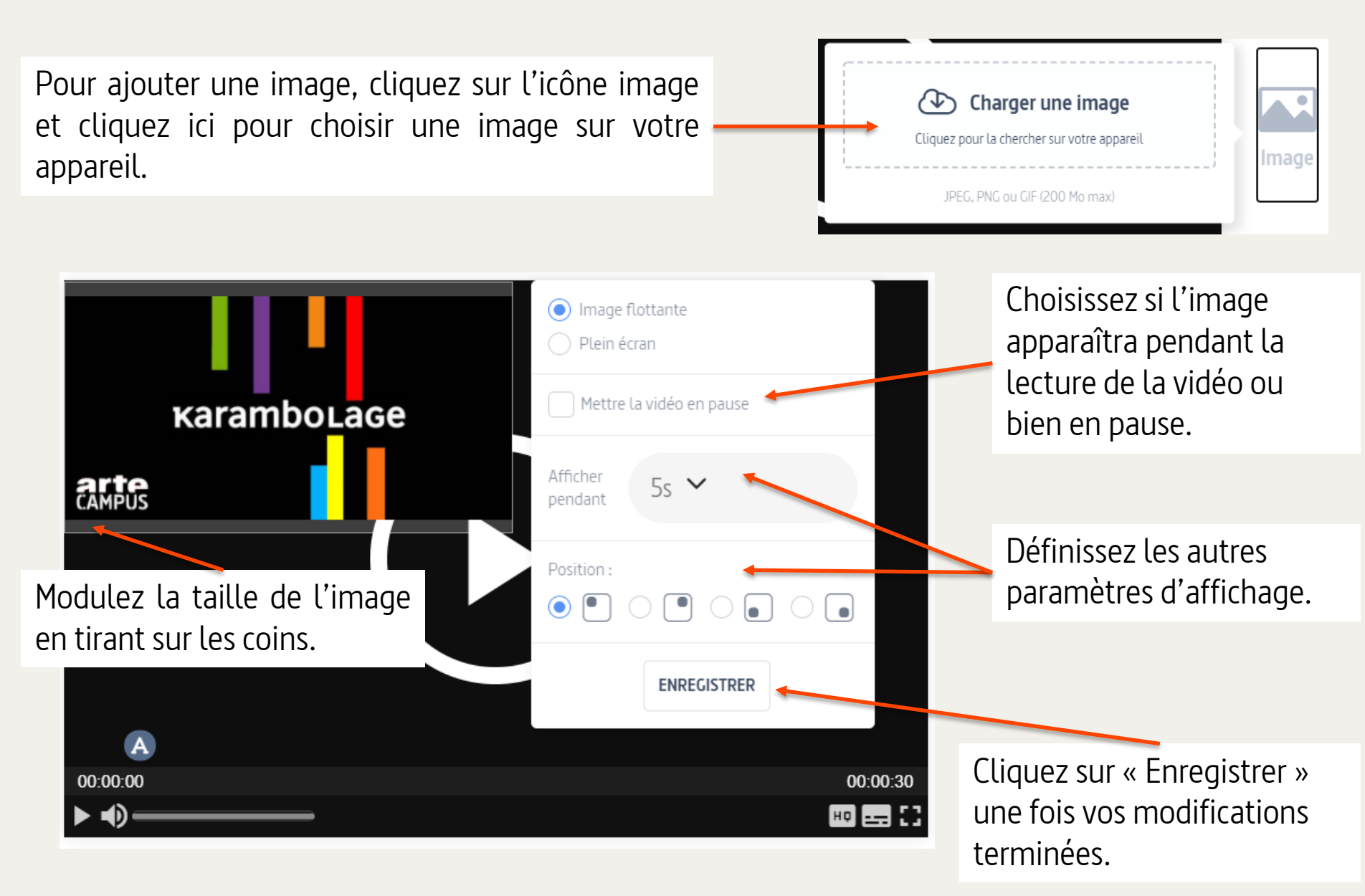

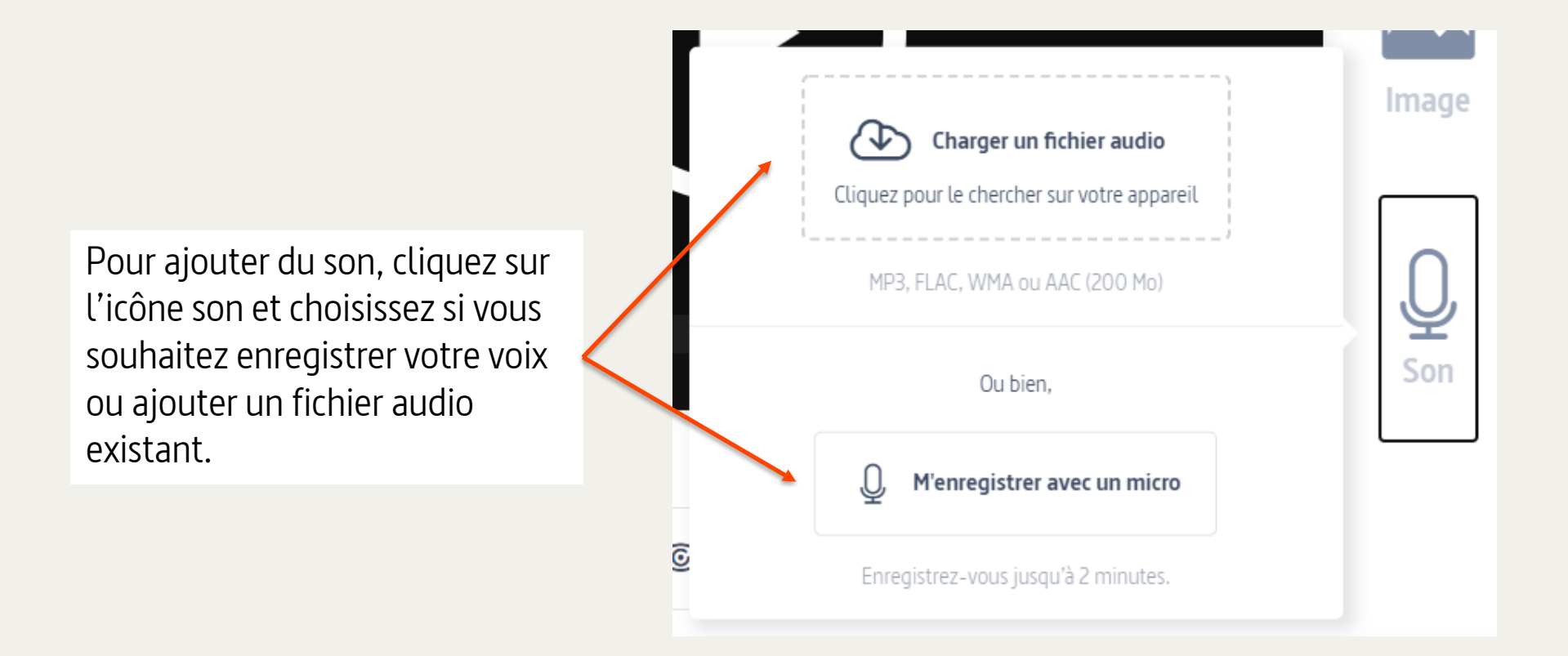

Si vous choisissez d'enregistrer votre voix :

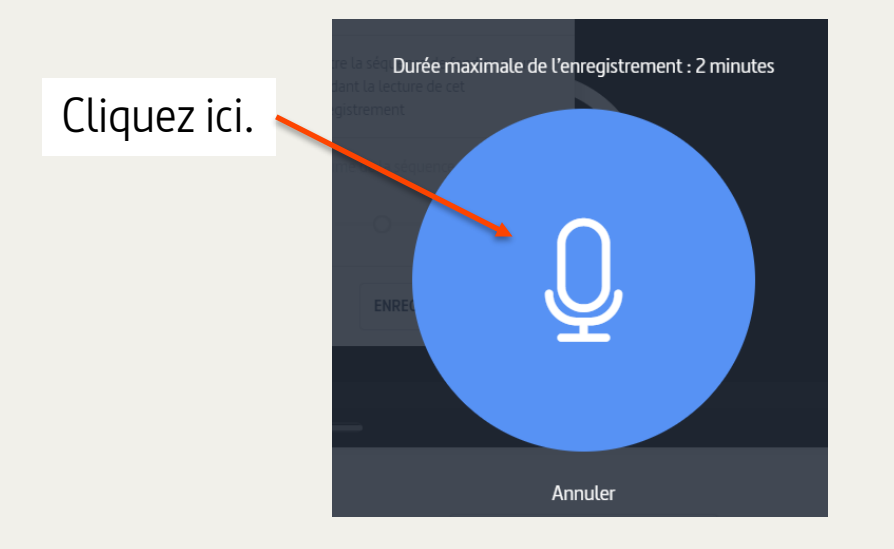

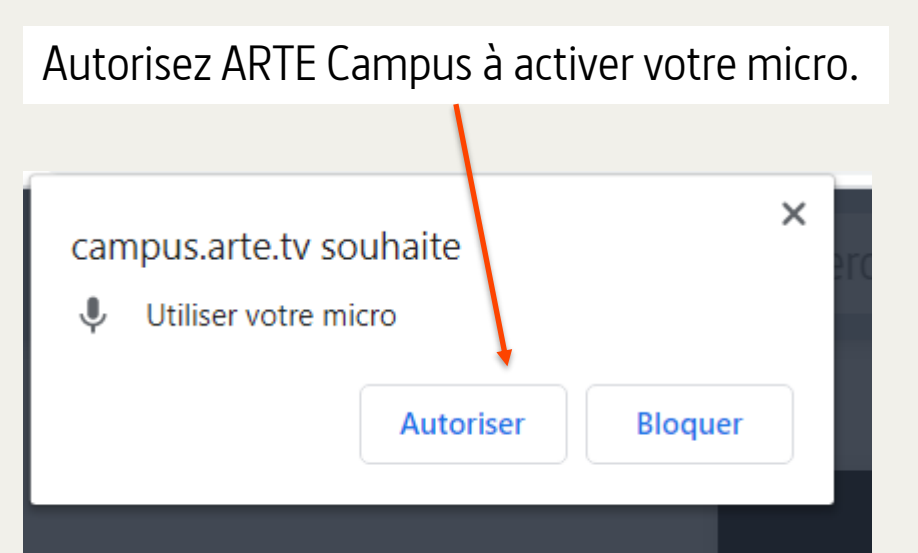

Attendez 3 secondes, jusqu'à ce que l'icône « micro » soit bleue.

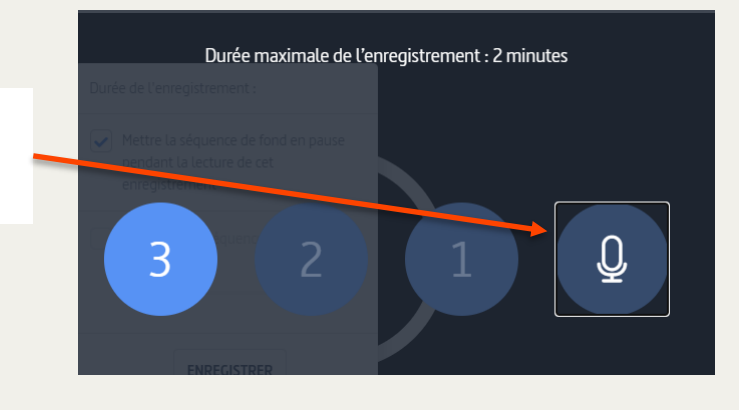

Réalisez votre enregistrement (maximum 2 min) et appuyez ici une fois que vous avez terminé.

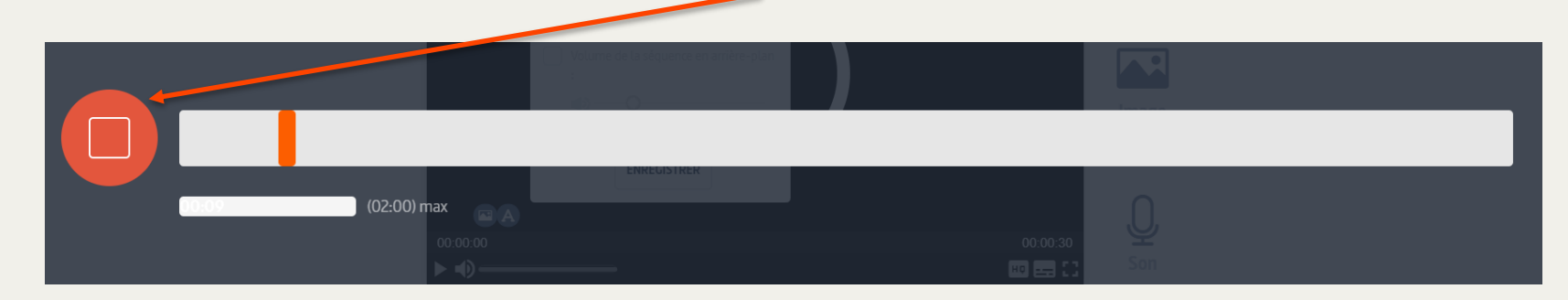

Appuyez ici si vous êtes satisfait.e ou sur « Recommencer » si vous souhaitez faire un autre essai.

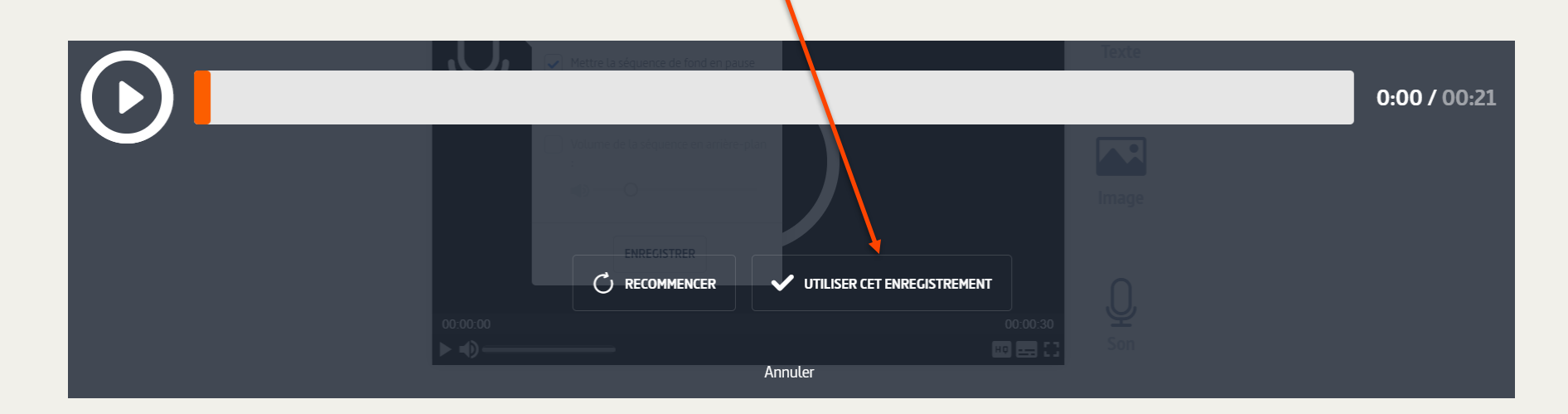

Pour finaliser votre ajout de son : choisissez entre la mise en pause de la vidéo ou la superposition de votre son à la lecture de la vidéo. Vous avez la possibilité de moduler le volume.

| $\bigcap$ | Durée de l'enregistrement :                                                                              | 0:00 / 00:20 |          |
|-----------|----------------------------------------------------------------------------------------------------|--------------|----------|
| Ч<br>Ч    | <ul> <li>Mettre la séquence de fond en pause<br/>pendant la lecture de cet<br/>enregistrement</li> </ul> |              |          |
|           | Volume de la séquence en arrière-plan<br>:<br>•                                                          |              |          |
|           | ENREGISTRER                                                                                              |              |          |
| 00:00:00  |                                                                                                    |              | 00:00:30 |
| ▶ •)      |                                                                                                    |              | • 8      |

Vous pouvez déplacer les icônes « Texte », « Image » et « Son » qui matérialisent vos ajouts sur la barre de lecture de la vidéo.

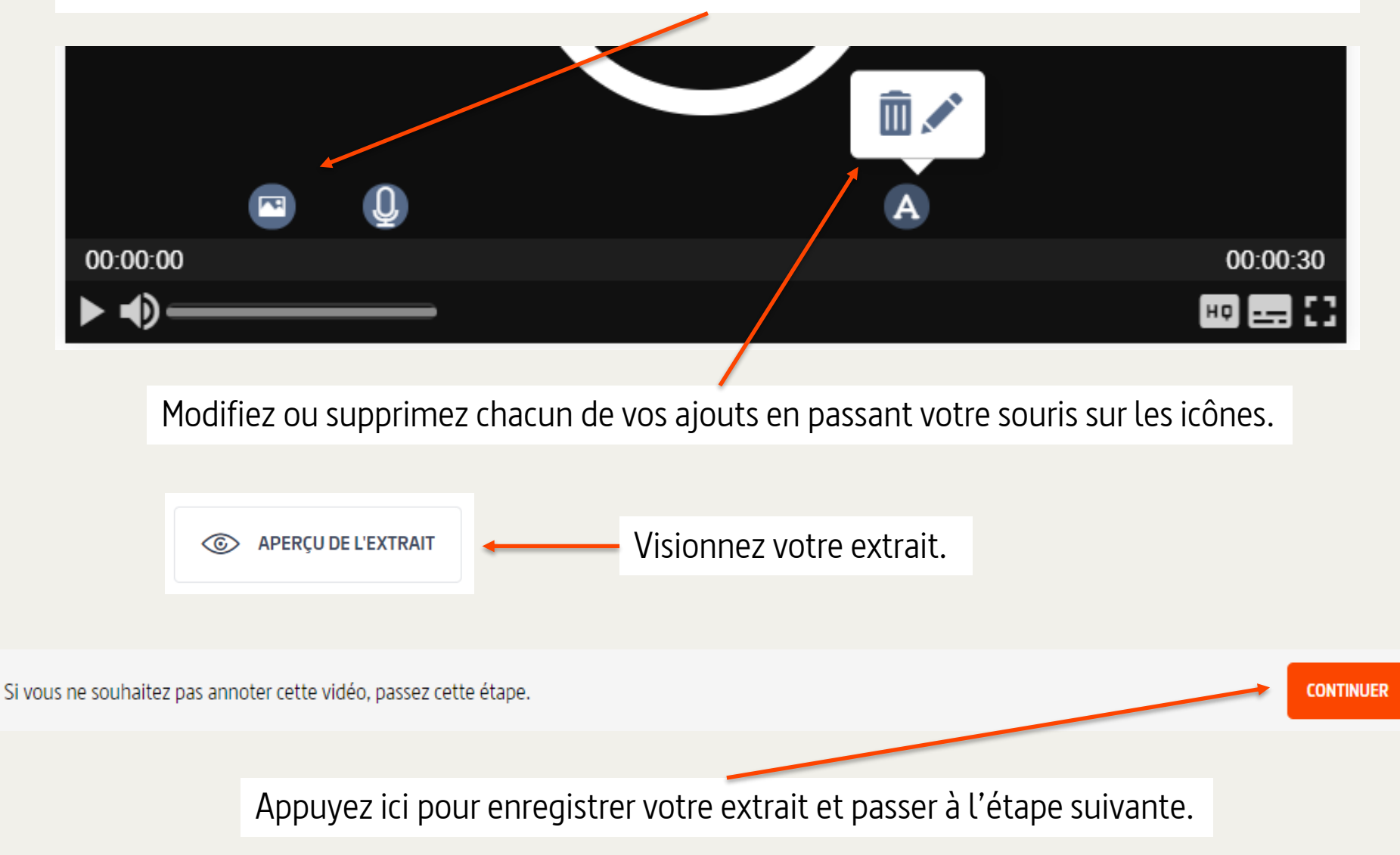

#### Avant de mettre l'extrait en ligne, il faut remplir sa fiche descriptive.

| Titre de l'extrait                   | La Peste ou le Choléra ? - Quand l'histoire fait date                                                                                                    |
|--------------------------------------|----------------------------------------------------------------------------------------------------|
|                                      | Maximum 100 caractères                                                                                                    |
|                                      |                                                                                                    |
| Description, commentaire ou consigne | Comment la Peste noire est-elle arrivée en Europe ? Peut-on rapprocher cet événement historique de ce que nous<br>vivons en lien avec la crise du Corona virus ? |
|                                      |                                                                                                    |
| Mots-clés (optionnel)                |                                                                                                    |
|                                      | * HISTOIRE (HISTOIRE)                                                                                                    |
|                                      |                                                                                                    |
| Matières                             | SCIENCES HUMAINES ET SOCIALES                                                                                                    |
|                                      | + Arts                                                                                                    |
|                                      | + 🗌 Lettres, langues et communication                                                                                                    |
|                                      | + 🕑 Sciences humaines et sociales                                                                                                    |
|                                      | + 🗌 Économie, gestion et sciences politiques                                                                                                    |
|                                      | + 🗌 Sciences, technologie et santé                                                                                                    |

Donnez-lui un titre (maximum 100 caractères).\*

Présentez ou commentez rapidement le contenu.\*

Tapez des mots en entier pour faire apparaître des propositions et sélectionnez les motsclefs de votre choix.

Indiquez à quelles disciplines se rapporte l'extrait.

CONTINUER

Nous y sommes presque ! Passons aux paramètres de publication.

Cliquez ici pour passer à la dernière étape.

Choisissez si d'autres personnes pourront consulter votre extrait. Vous pouvez modifier ces paramètres à tout moment en cliquant sur la rubrique « Mes extraits ».

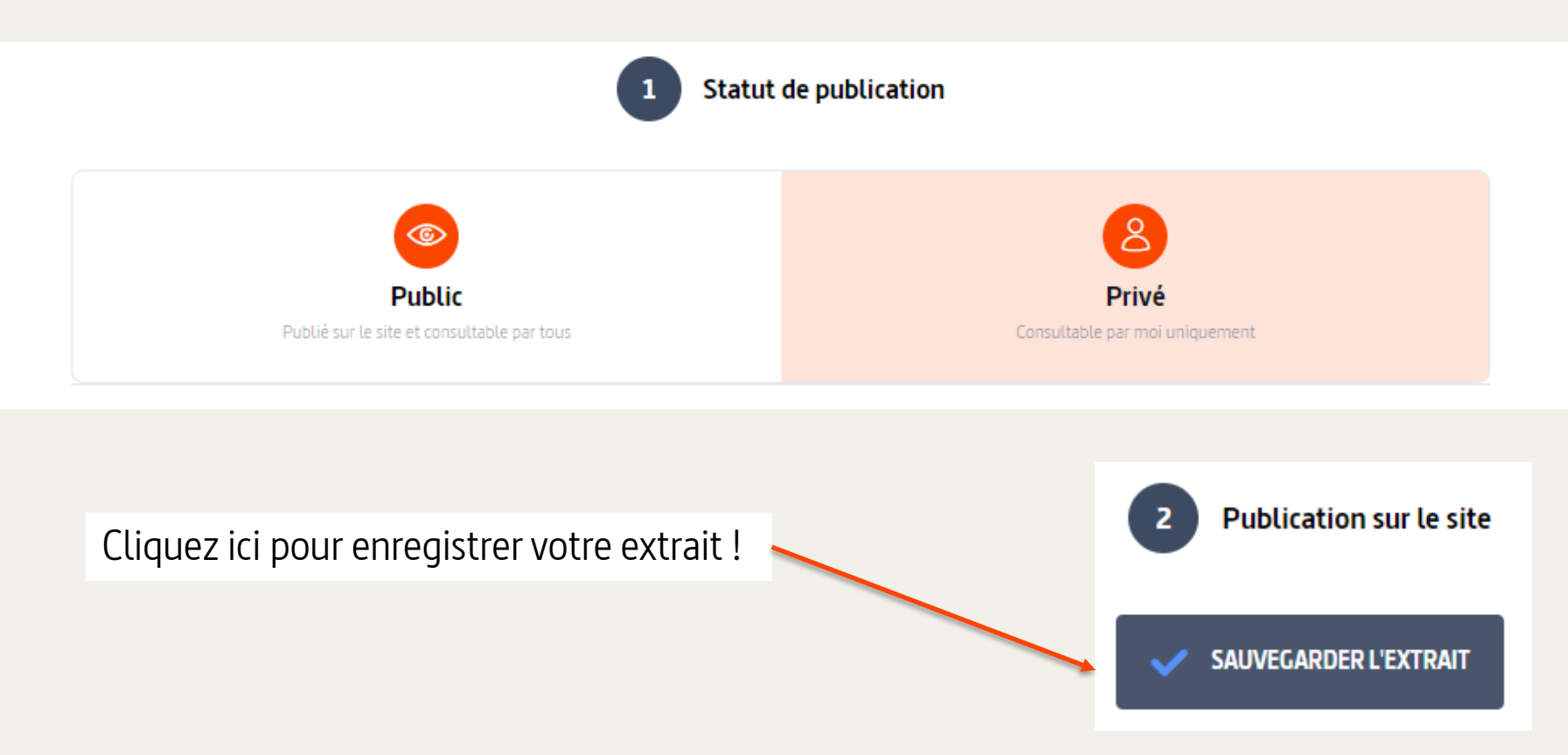

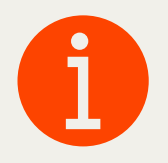

Si vous n'avez pas pu finir la votre création d'extrait, votre ébauche est disponible dans « Mes extraits » sous l'onglet « Brouillons ».

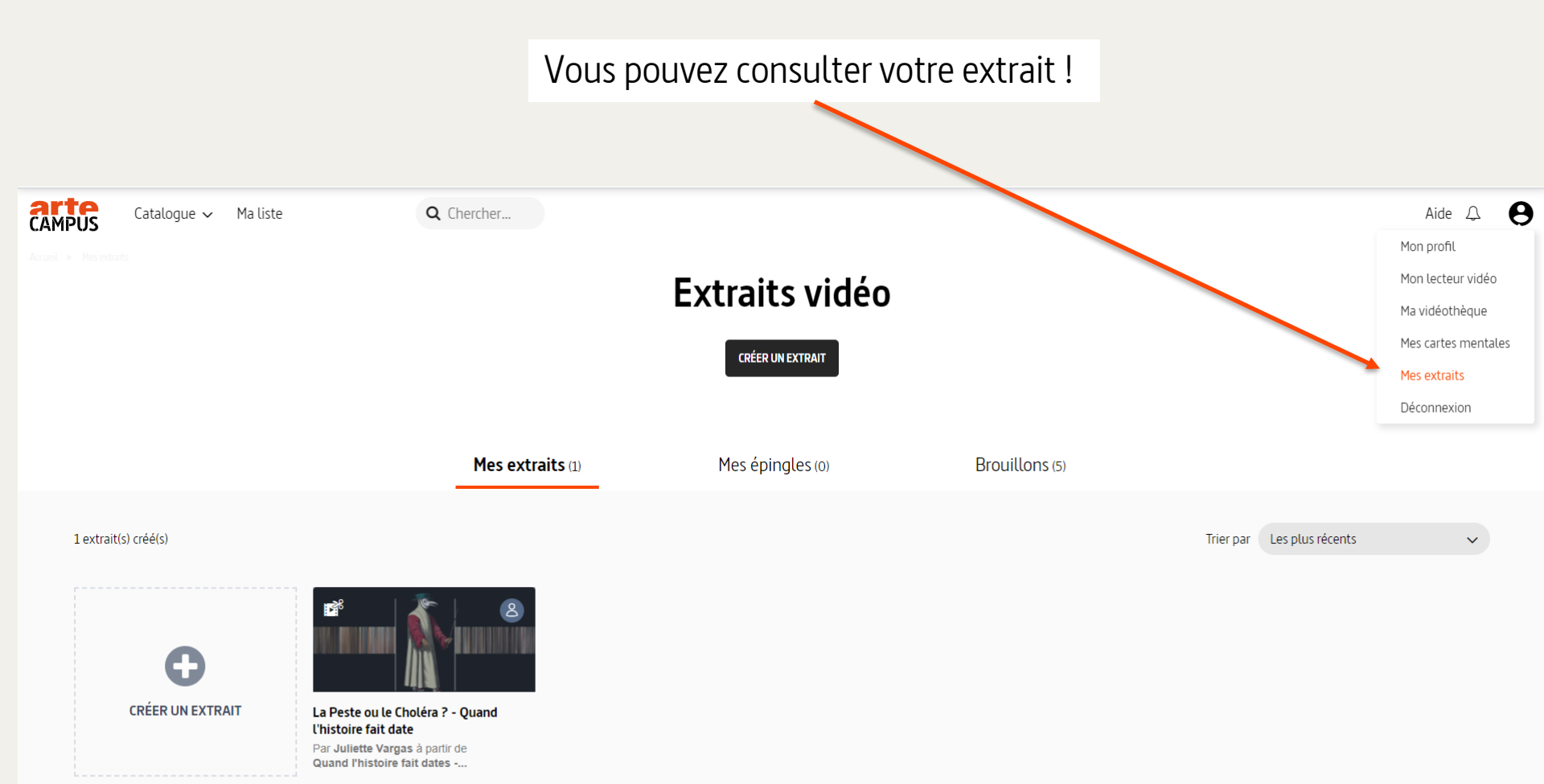

Supprimer
 Créée le 23 janvier à 12:25

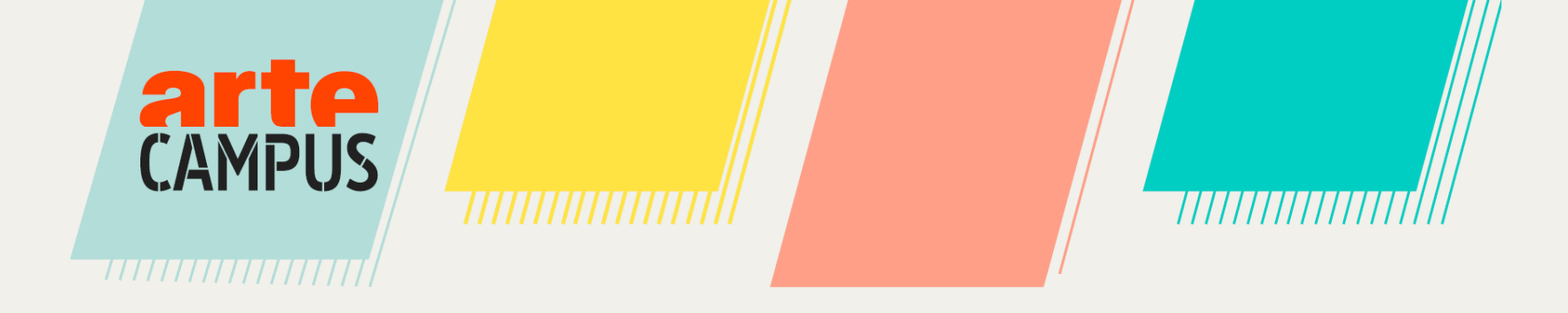

À partir d'une vidéo, il est possible de créer une carte mentale que vous pourrez ensuite partager.

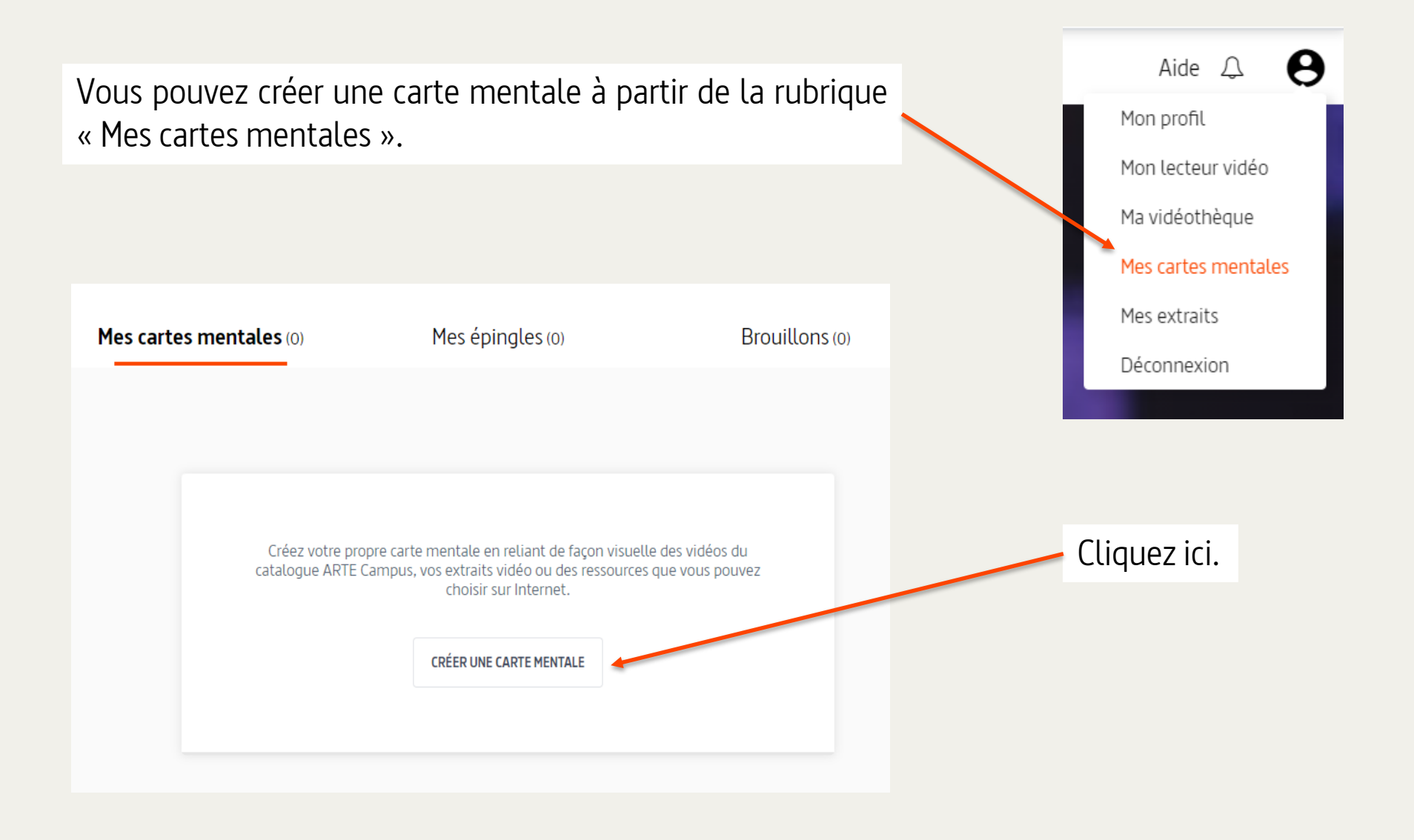

Vous pouvez également passer directement par la page de la vidéo que vous souhaitez utiliser.

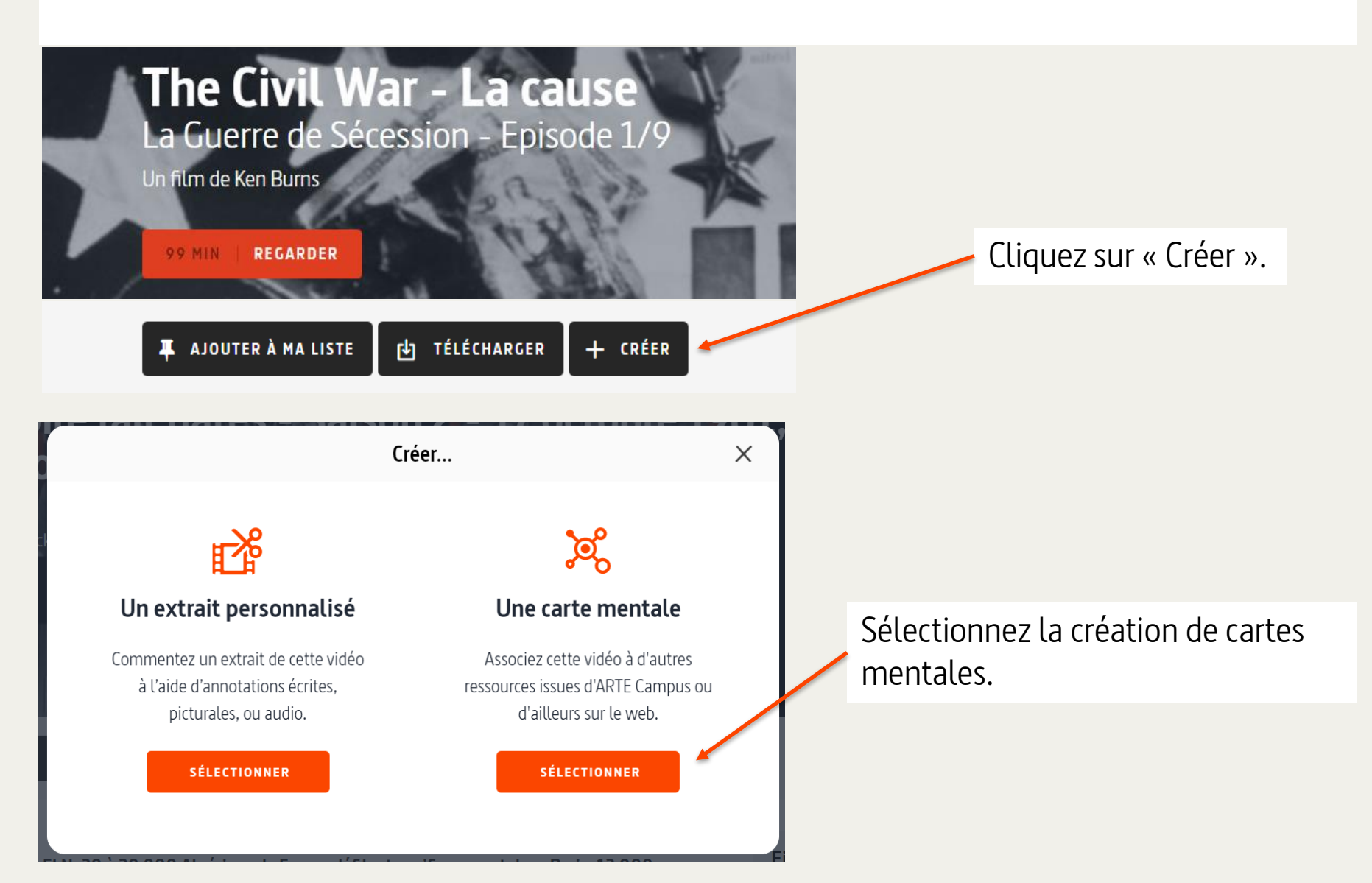

La vidéo que vous avez sélectionnée s'affiche alors dans un rond. C'est le premier « nœud » de la carte mentale.

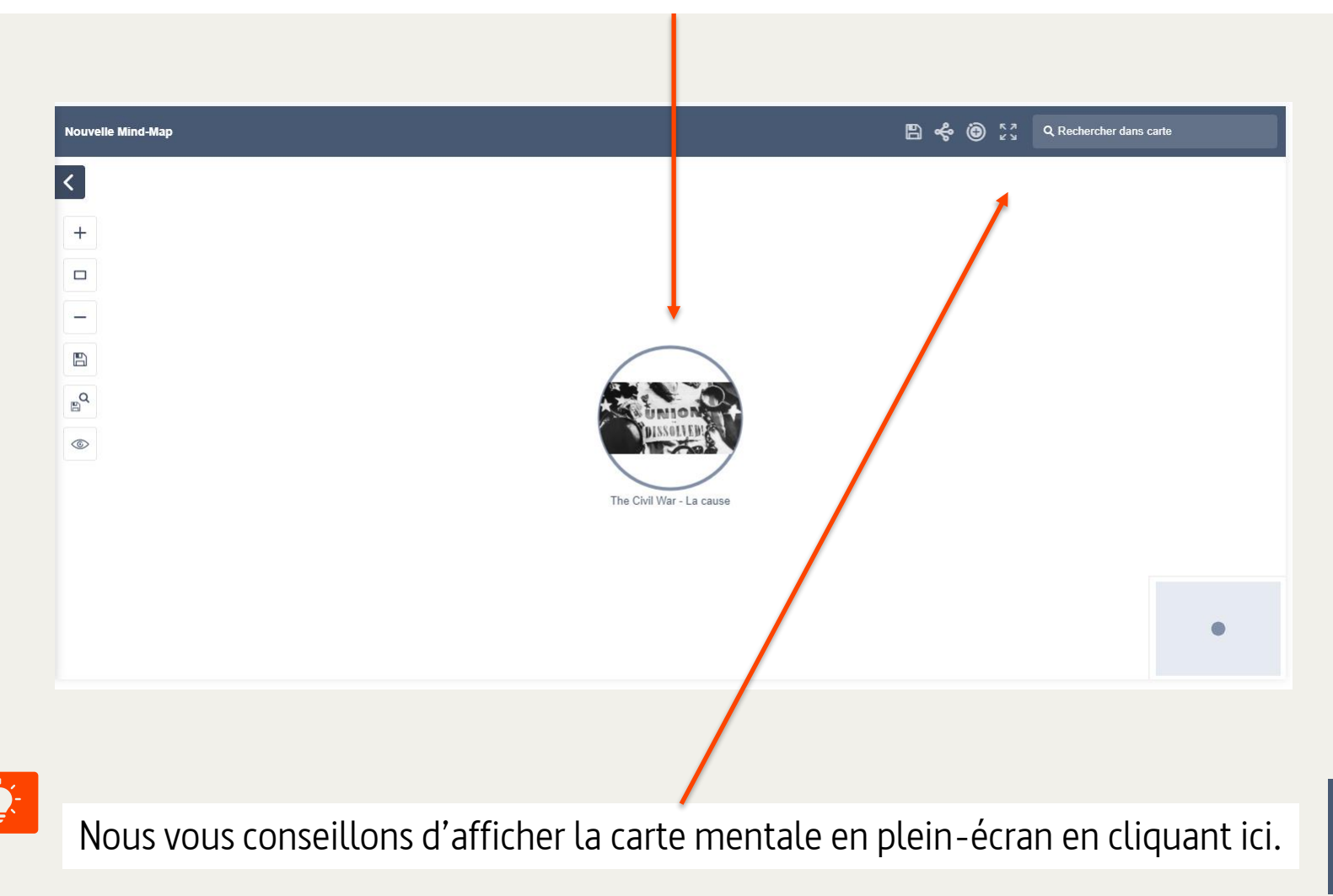

Vous trouverez ci-dessous les principales fonctionnalités. Elle seront détaillées ensuite.

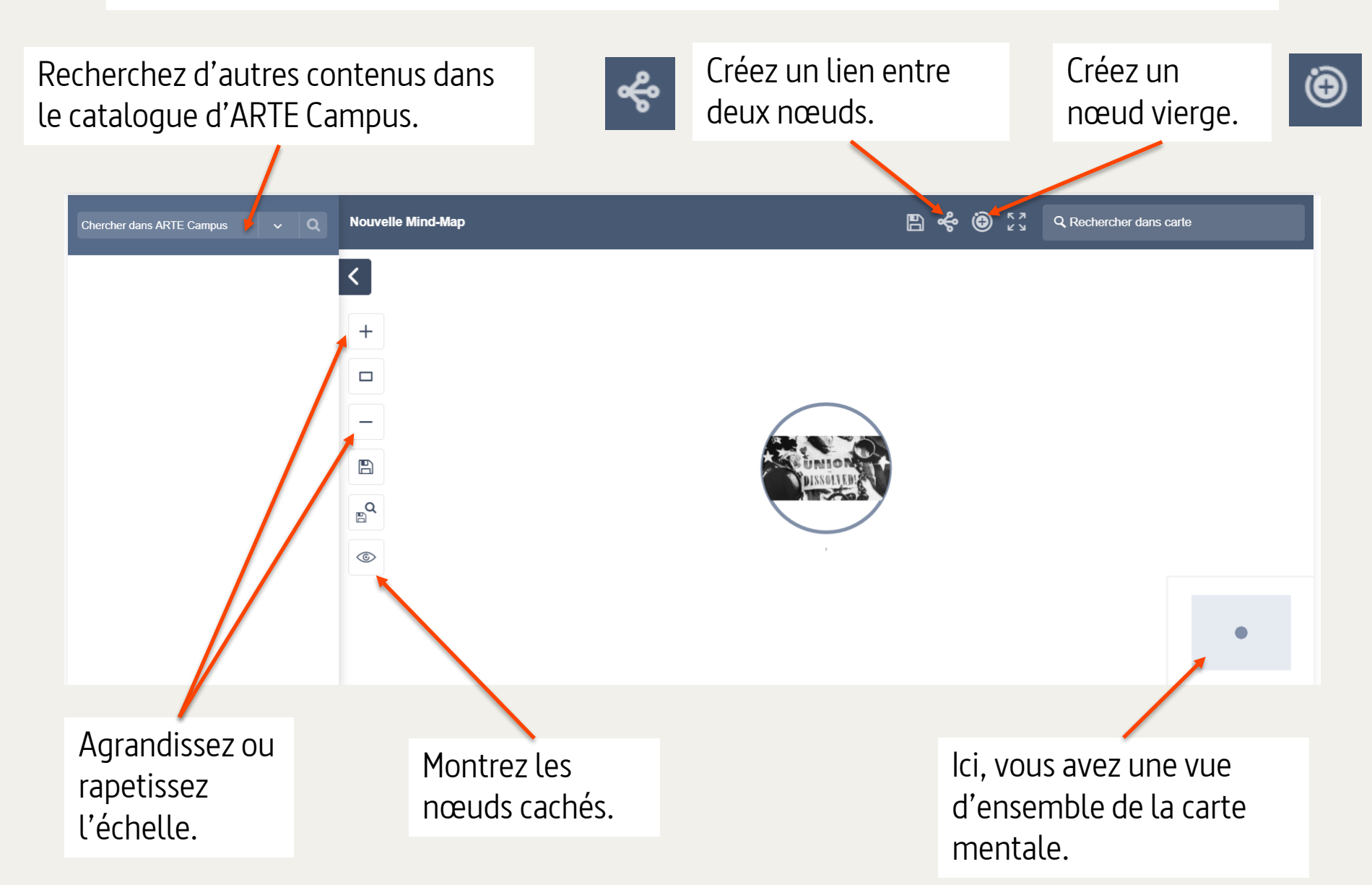

Lorsque vous passez votre souris sur le nœud, plusieurs options apparaissent.

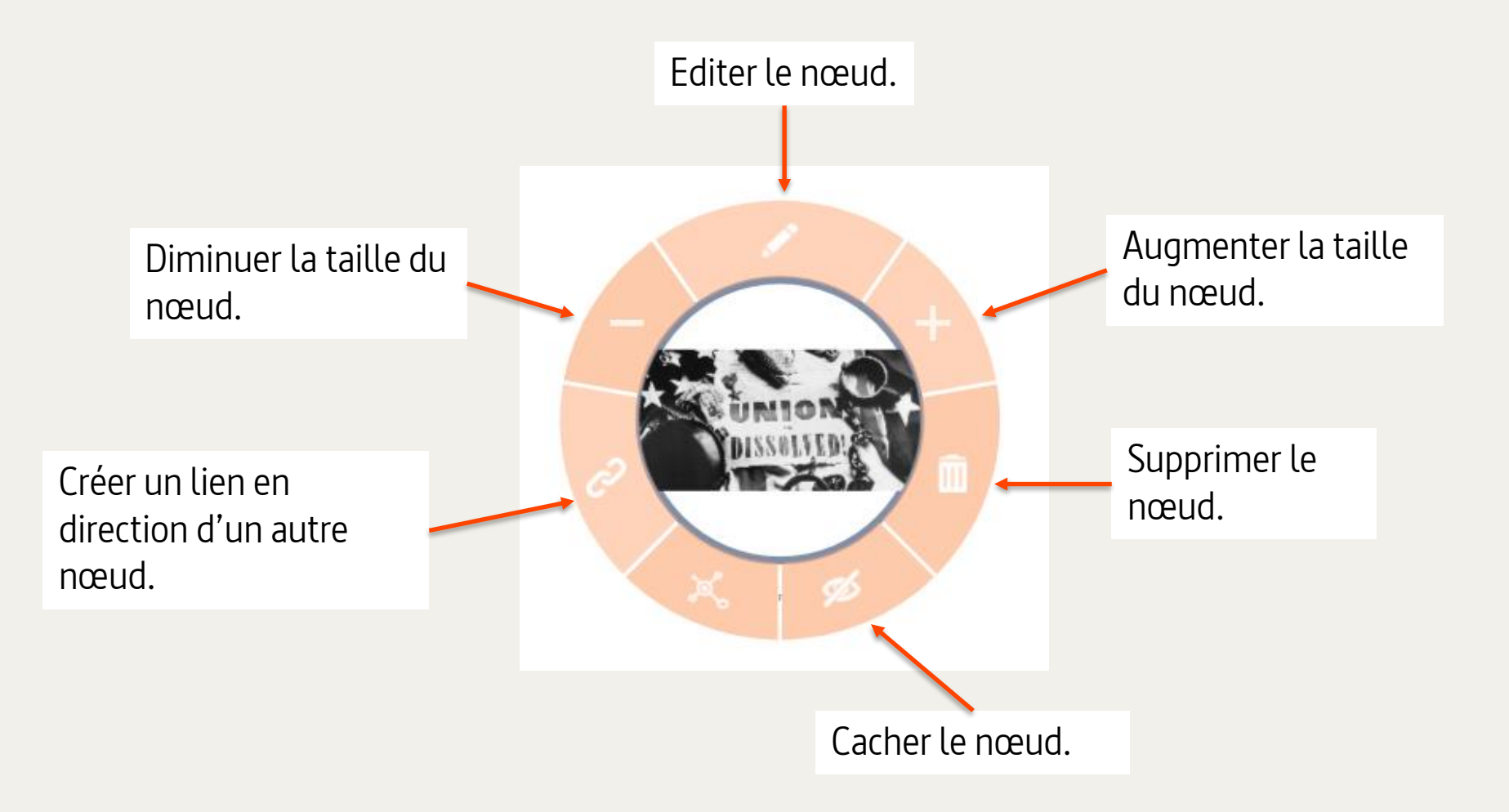

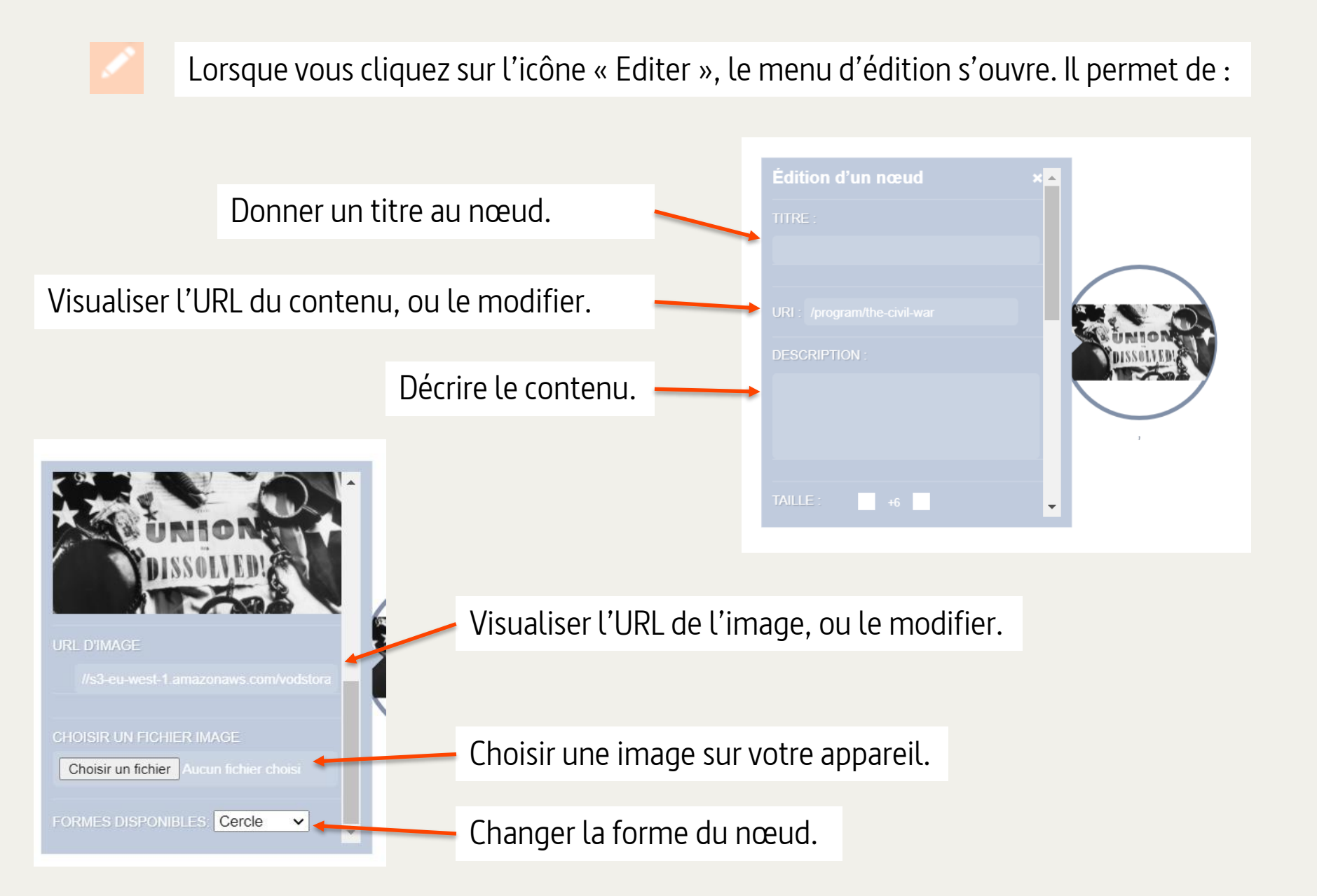

Pour compléter votre carte mentale, vous pouvez créer de nouveaux nœuds. Il y a deux options.

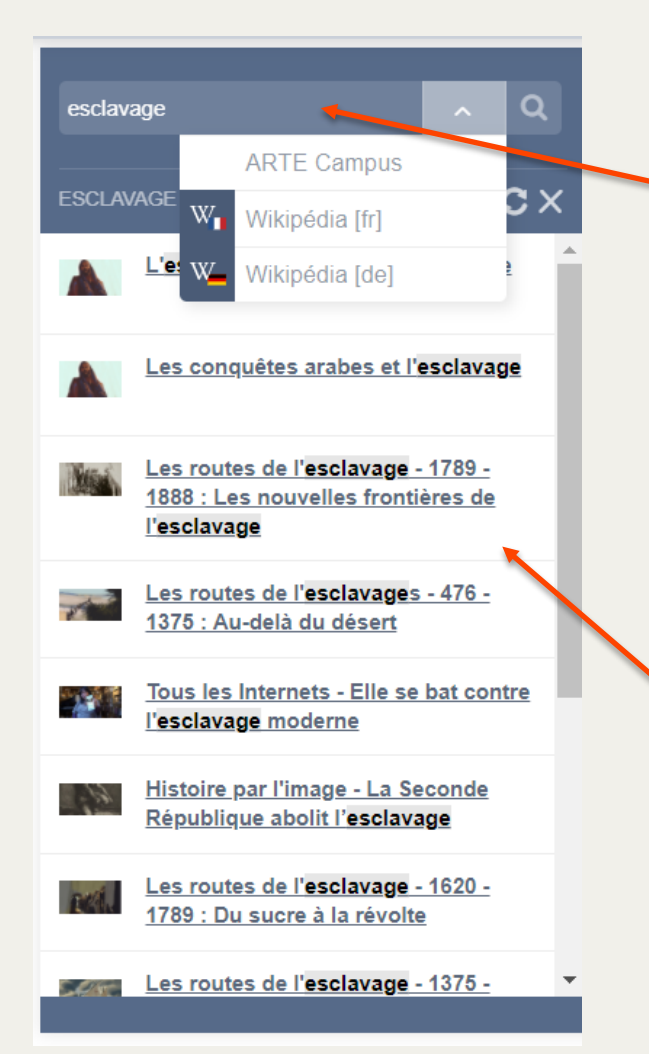

**Option 1** : Vous pouvez chercher du contenu sur ARTE Campus ou bien sur Wikipédia en français ou en allemand, grâce à la barre de recherche qui se trouve à gauche de votre écran.

Une liste de suggestions vous sont proposées. Vous pouvez également retrouver des extraits que vous avez créés.

Choisissez un contenu. Sélectionnez et faites le glisser jusqu'à l'endroit de votre choix.

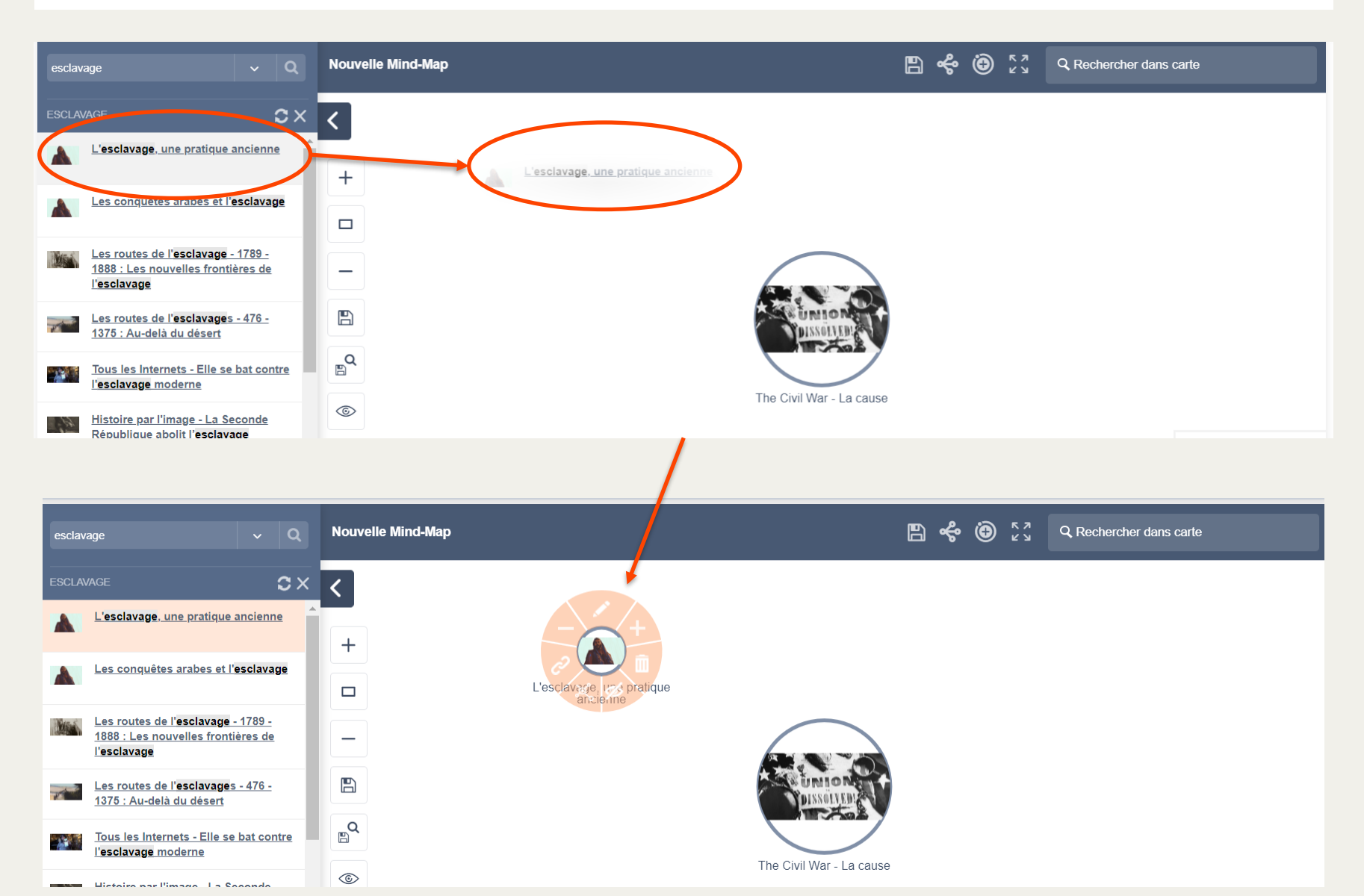

**Option 2** : Vous pouvez créer un nœud vierge afin d'ajouter n'importe quel contenu disponible sur Internet à votre carte mentale.

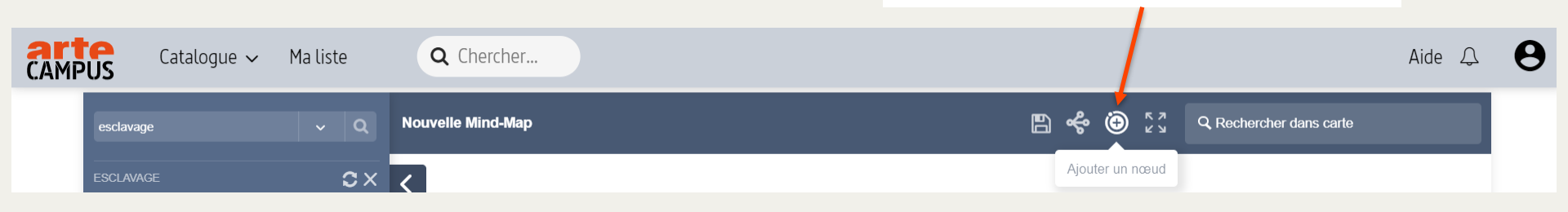

Cliquez sur « Ajouter un nœud ».

Cliquez à l'endroit de votre choix sur la carte mentale pour créer le nouveau nœud.

| Nouvelle Mind-Map      |                                    | 🖹 🖑 🕑 🖁 🖉 प्र Rechercher dans carte |
|------------------------|------------------------------------|-------------------------------------|
| <      +       -     - | L'esclavage, une pratique ancienne | Édition d'un nœud                   |
| ©<br>©                 |                                    | The Civil TAILLE :                  |

| Nouvelle Mind-Map                                                                                                    | <b>B % @</b> 23                                                                                                    | Q Rechercher dans carte                                                        |                                                                                                   |
|----------------------------------------------------------------------------------------------------|----------------------------------------------------------------------------------------------------|--------------------------------------------------------------------------------|---------------------------------------------------------------------------------------------------|
| +<br>L'esclavage, une pratique<br>ancienne<br>C<br>The Civit N                                                                                                | Édition d'un nœud<br>TITRE :<br>Libération - Le drapeau confédéré<br>drapeau raciste<br>URI : https://www.liberation.fr/plan<br>DESCRIPTION :<br>Nar - La c | est un<br>ete/201 en co drapeau<br>ré est un drapeau<br>raciste                | Recherchez un<br>contenu sur<br>internet et copiez-<br>collez son URL ici.                        |
| URL D'IMAGE   data image/jpeg,base64,/9j/4AAQSkZJR;   CHOISIR UN FICHIER IMAGE   Choisir un fichier Aucun fichuer choisi   The C   FORMES DISPONIBLES: Cercle | Le drapeau<br>est un drapeau<br>aciste                                                                                                    | Vous pouv<br>l'image du<br>choisissan<br>votre appa<br>copiant-co<br>image dep | /ez changer<br>u nœud en<br>it un fichier sur<br>areil ou bien en<br>ollant une<br>ouis internet. |

Vous pouvez ensuite créer des liens reliant plusieurs nœuds. Il y a deux options.

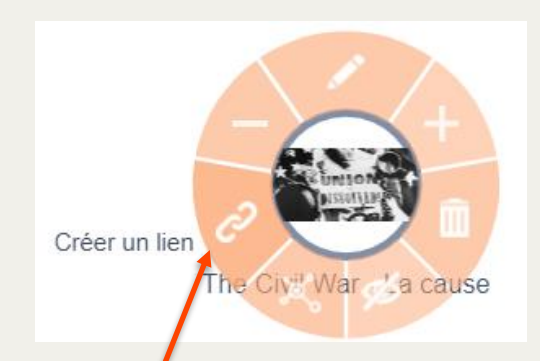

**Option 1** : Passez votre souris sur un nœud et cliquez sur « Créer un lien ».

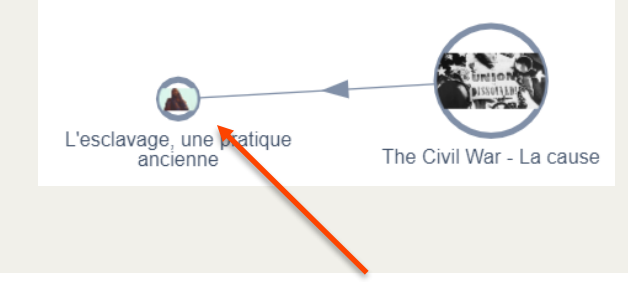

Puis, dirigez la flèche vers le nœud que vous souhaitez relier et cliquer dessus.

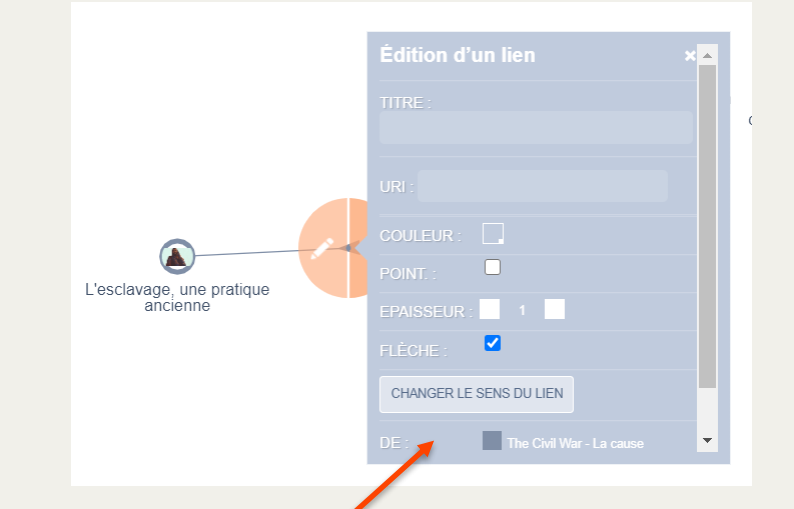

Le menu d'édition du lien vous permet de modifier son titre, son apparence et d'ajouter du contenu.

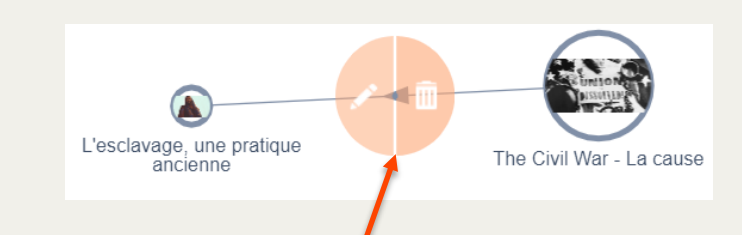

Survolez ensuite le lien pour l'éditer ou le supprimer.

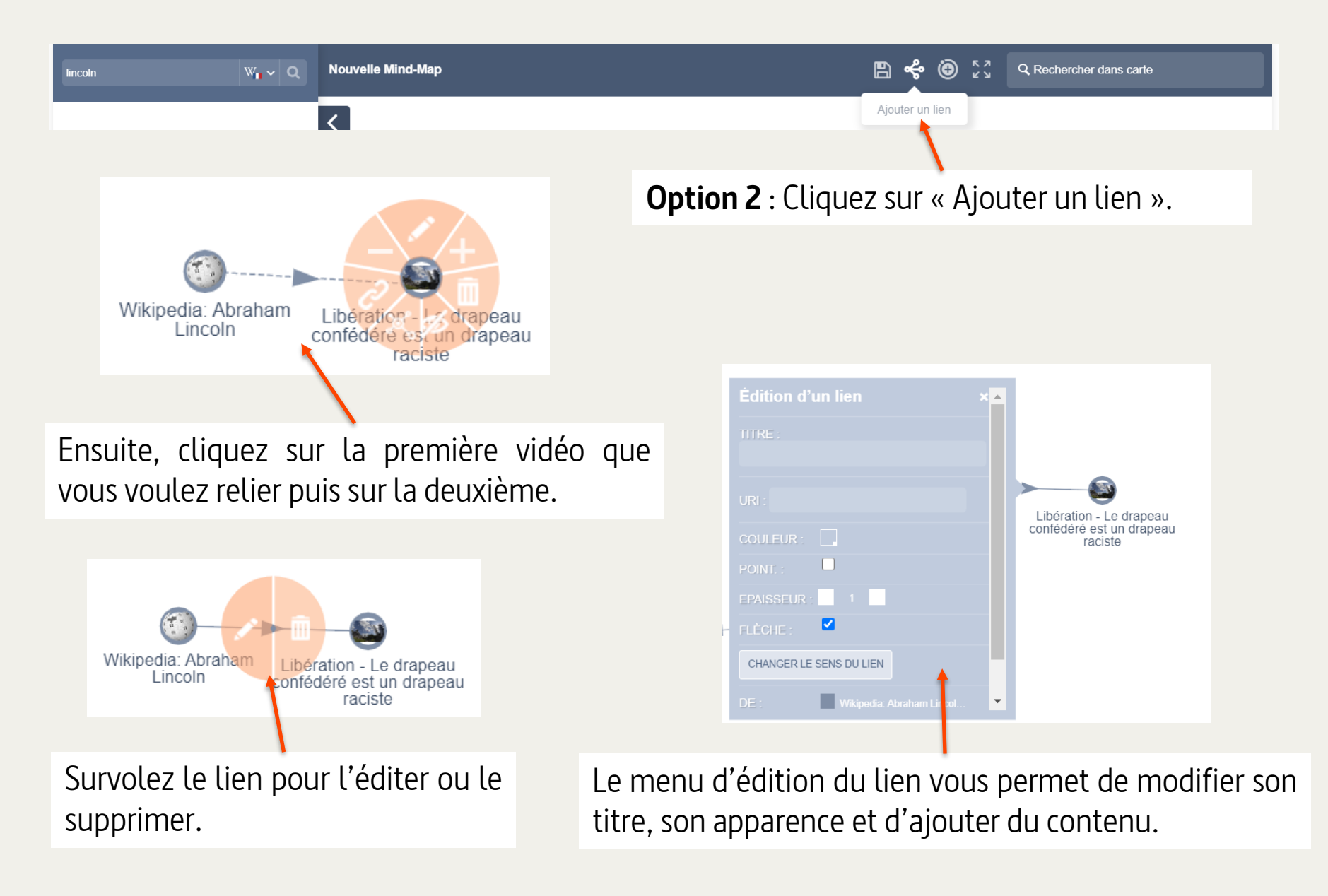

Vous pouvez ensuite cliquer sur les nœuds et les faire glisser pour les déplacer.

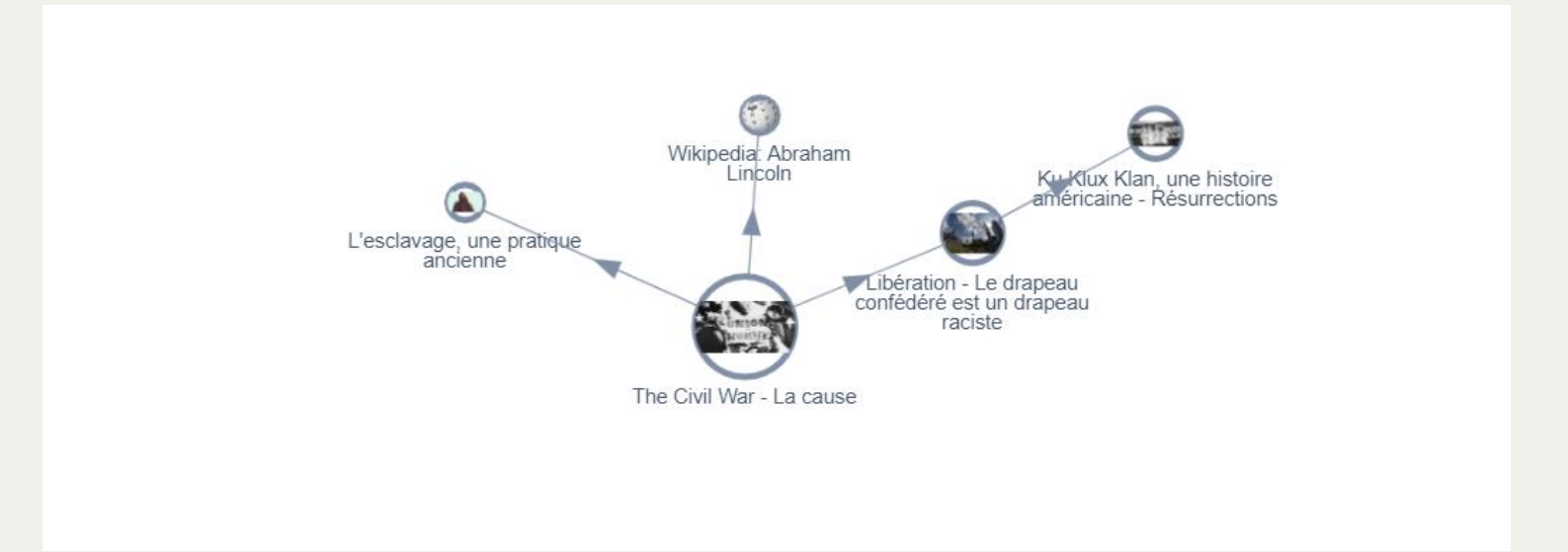

Une fois votre carte mentale terminée, appuyez sur « Continuer » en bas de l'écran.

Si vous êtes satisfait(e) de votre carte mentale, passez à l'étape suivante.

CONTINUER

| a guerre civile américaine : racisme d'hier et d'aujourd'hui                                                                                                    |                                                                                                    | Donnez-lui un titre.*                                                                                                    |
|----------------------------------------------------------------------------------------------------|----------------------------------------------------------------------------------------------------|----------------------------------------------------------------------------------------------------|
| num 50 caracteres<br>ette carte mentale présente les répercussions de la guerre civile américaine sur les tensions sociales aux Etats-<br>nis, notamment sur la question du racisme. |                                                                                                    | Présentez ou<br>commentez rapidement<br>le contenu.*                                                                                                    |
| num 4096 caractères                                                                                                    |                                                                                                    | Tapez des mots en<br>entier pour faire<br>apparaître des<br>propositions et<br>sélectionnez les mots-                                                                                                    |
| <ul> <li>Arts</li> <li>Lettres, langues et communication</li> <li>Sciences humaines et sociales</li> <li>Histoire</li> <li>Géographie</li> <li>Sociologie</li> </ul>                 |                                                                                                    | clefs de votre choix.<br>Indiquez à quelles<br>disciplines se rapporte<br>la carte mentale.                                                                                                    |
|                                                                                                    | guerre civile américaine : racisme d'hier et d'aujourd'hui um 50 caractères tte carte mentale présente les répercussions de la guerre civile américaine sur les tensions sociales aux Etats- is, notamment sur la question du racisme. um 40% caractères um 40% caractères um 40% caractères | guerre civile américaine : racisme d'hier et d'aujourd'hui         un 50 constites           un 50 constites         Ite caste mentale présente les répercussions de la guerre civile américaine sur les tensions sociales aux Etats-<br>is, notamment sur la question du racisme.           un 4090 canstites         un 4090 canstites           un 4090 canstites         un 4090 canstites           Lettres, langues et communication         constitues           vi Histoire         chographie           Cotologie         cotologie |

Cliquez sur « Continuer » au bas de votre écran pour passer à la dernière étape.

Choisissez si d'autres personnes pourront consulter votre carte mentale. Vous pouvez modifier ces paramètres à tout moment en cliquant sur la rubrique « Mes cartes mentales ».

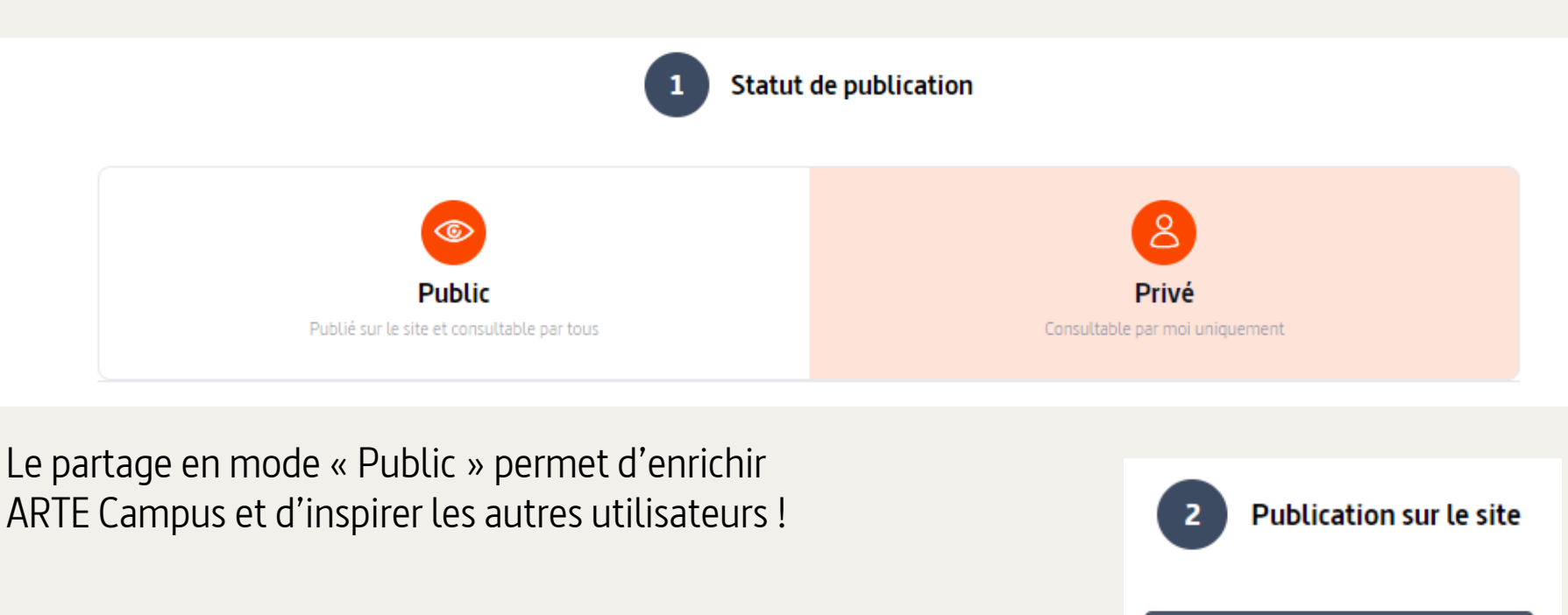

Cliquez ici pour enregistrer votre carte mentale !

SAUVEGARDER L'EXTRAIT

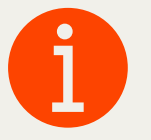

Si vous n'avez pas pu finir la création de votre carte mentale, votre ébauche est disponible dans « Mes cartes mentales » sous l'onglet « Brouillons ».
## 4. Création d'une carte mentale

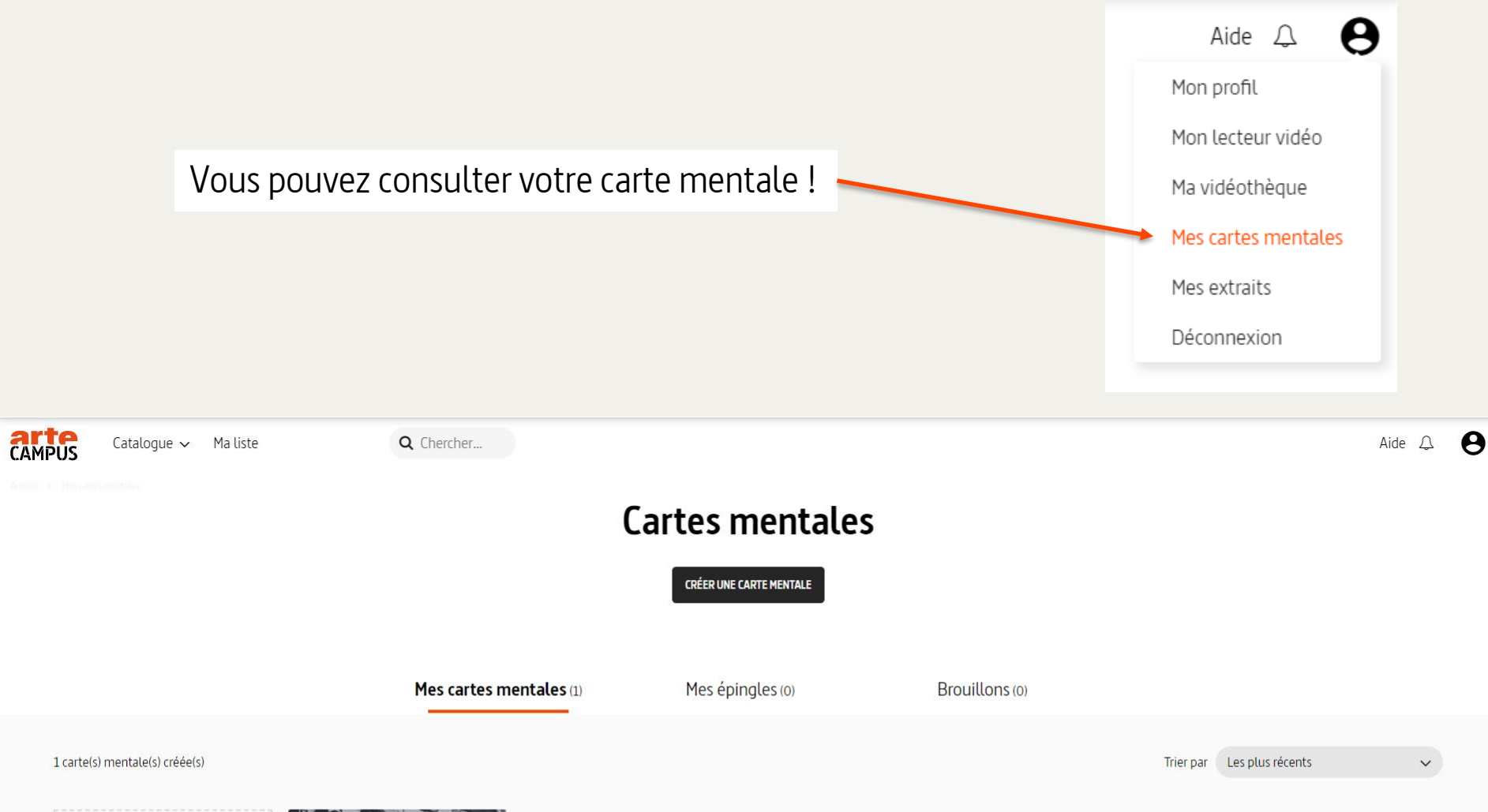

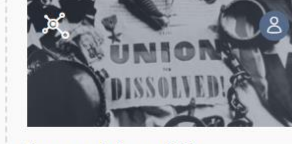

La guerre civile aux USA Par Juliette Vargas à partir de The Civil War - La cause

**CRÉER UNE CARTE MENTALE** 

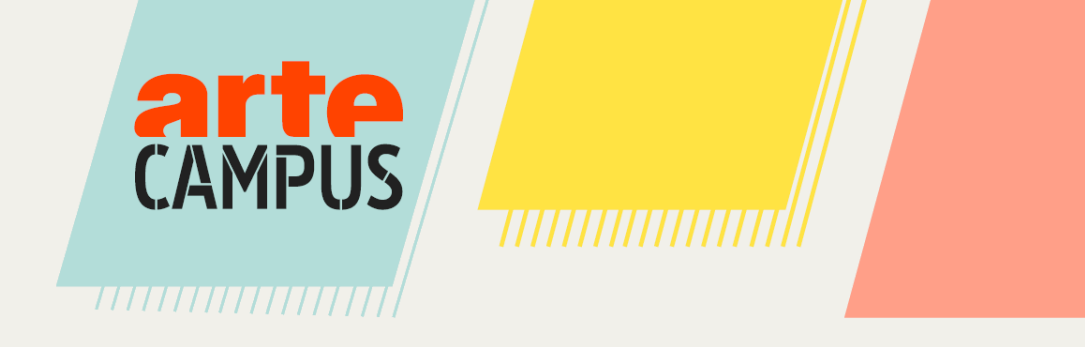

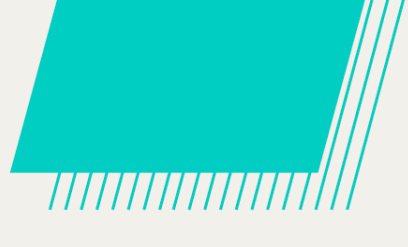

## **Des questions ?**

Si vous n'avez pas trouvé les réponses à vos questions dans ce mode d'emploi, vous pouvez consulter la FAQ en haut à droite de votre écran.

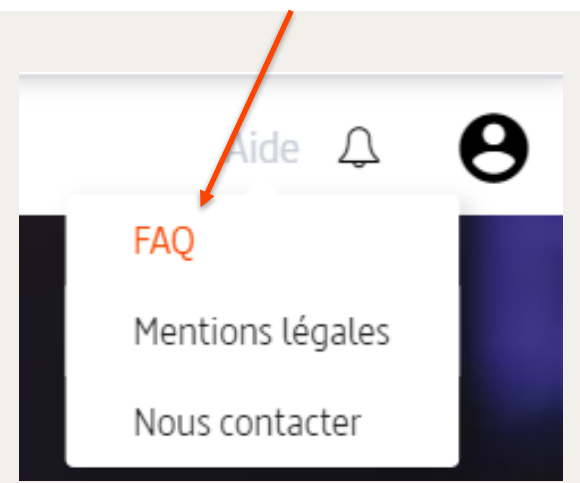

Vous pouvez également nous contacter par mail à cette adresse : <u>contact@arte-campus.fr</u> !

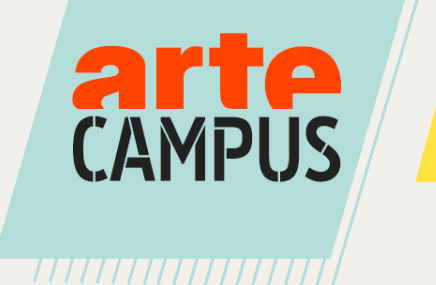

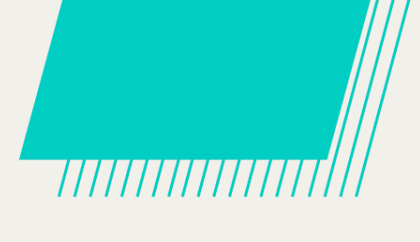

## Sciences Po Bordeaux et toute l'équipe d'ARTE Campus vous souhaite de belles découvertes !

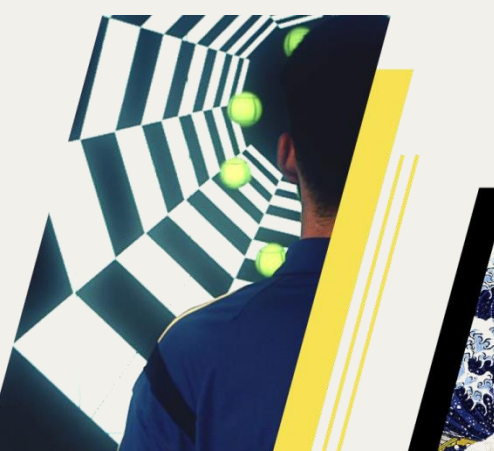

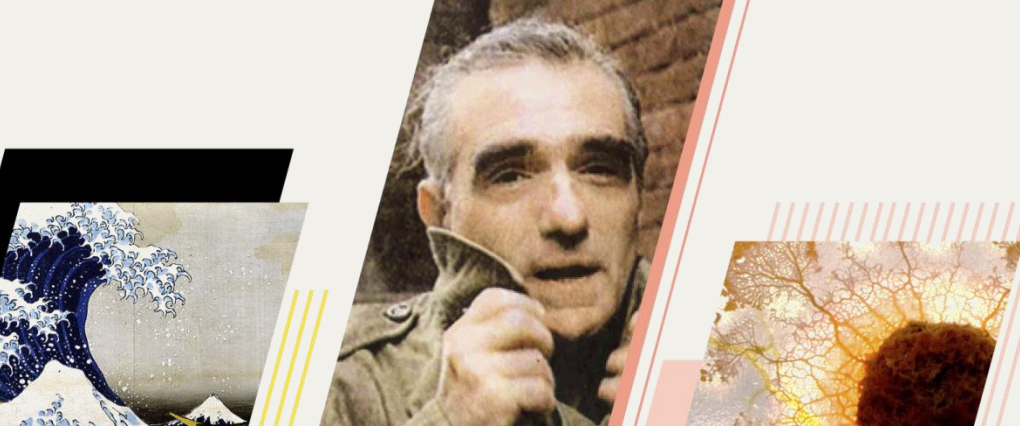